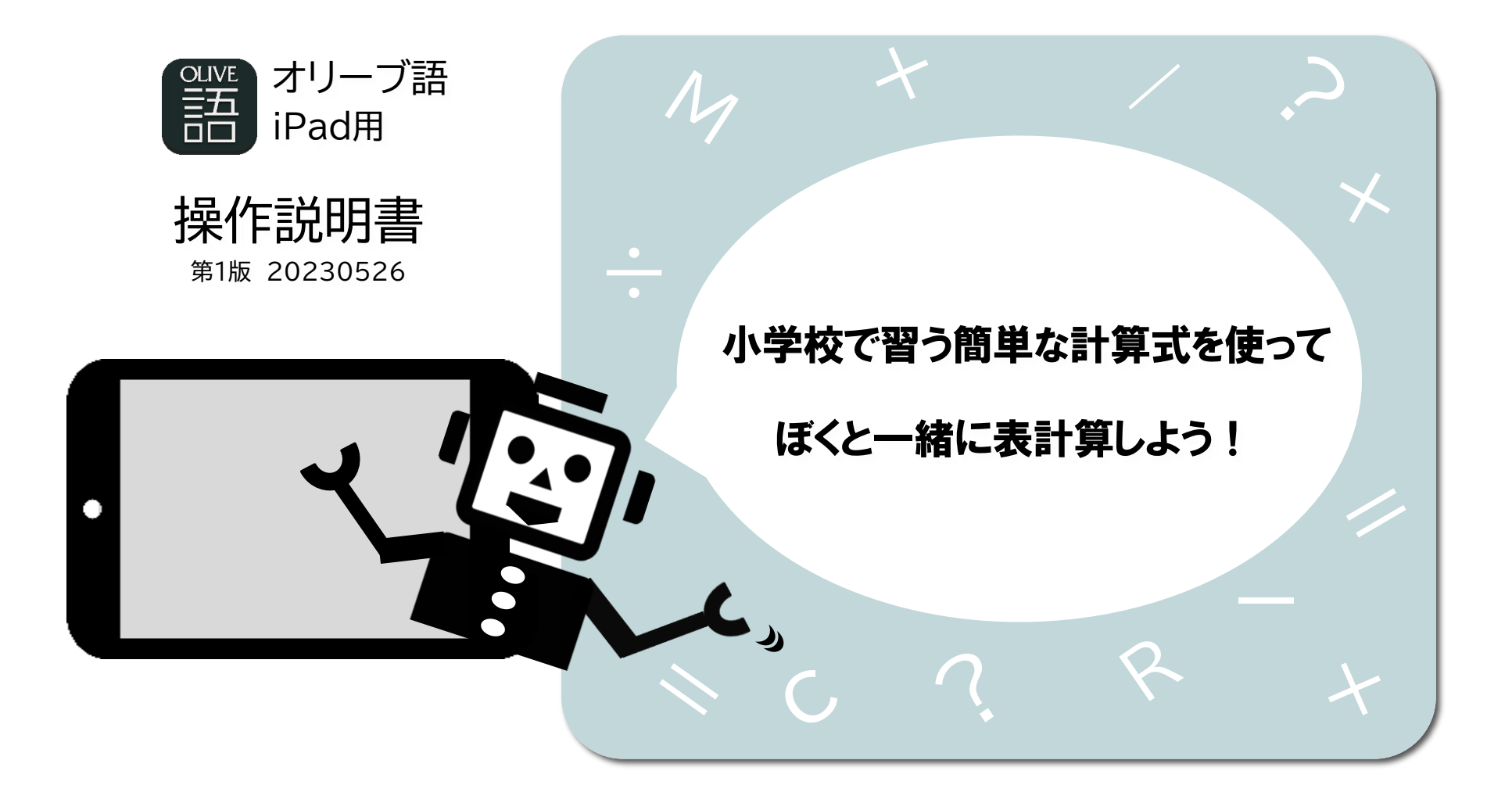

## オリーブ情報処理サービス株式会社 https://www.olivego.jp/

Copyright © 2010 Olive Data Processing Service Co.,Ltd. All Rights Reserved

# 目次

1. オリーブ語インストール後のサンプルデータについて ・・・3

2. オリーブ語 アプリを1つの国のように考えてみよう!! ・・・4

- 3. オリーブ語で使用するキーボードの設定について ・・・5
- 4. オリーブ人はどんな仕事をしているのかな?? オリーブ語(指令語) G が入力された時のオリーブ人の動き・・・6
- 5. オリーブ語(指令語)でオリーブ人に指令してみよう!! オリーブ語(指令語) G ページの呼び出し ···7
- 6. オリーブ人はどんな仕事をしているのかな?? オリーブ語(指令語)Wが入力された時のオリーブ人の動き・・・9
- 7. データを入力してみよう!! オリーブ語(指令語) W データを入力する ・・・10
- 8. オリーブ人はどんな仕事をしているのかな?? オリーブ語(指令語) CAL が入力された時のオリーブ人の動き・・・14
- 9. オリーブ人に簡単な計算をさせてみよう!! 計算問題1 オリーブ語(指令語) CAL 計算する ···15
- 10.オリーブ人に簡単な計算をさせてみよう!! 計算問題2 オリーブ語(指令語) CAL 計算する ・・・17
- 11. ログの利用について ・・・21
- 12. リカバリー機能について・・・23
- 13. オリーブ語 無料版から有料版へのアップロードについて ・・・24
- 14.オリーブ人はどんな仕事をしているのかな?? ※有料版 オリーブ語(指令語) CT が入力された時のオリーブ人の動き・・・25
- 15. タイトルを付けたい!!変更したい!!<mark>※有料版</mark>オリーブ語(指令語) CT タイトルを付ける。変更する。・・・26
- 16.オリーブ人はどんな仕事をしているのかな?? ※有料版 オリーブ語(指令語) P が入力された時のオリーブ人の動き ・・・28
- 17. ページ保存したい!! ※有料版 オリーブ語(指令語) P ページ保存する。・・・29

保存したいページ番号を入力してページ保存する方法・・・29

保存したいページをページー覧から選択して保存する方法・・・31

ページにあるデータをすべて削除して空白ページにする方法・・・33

- 18. オリーブ語 練習問題 ・・・36
- 19. オリーブ語 表の大きさ・・・37
- 20. オリーブ語 メイン画面 ・・・38
- 21. オリーブ語(指令語)の入力方法 ・・・39
- 22. オリーブ語の計算式例 ・・・40
- 23. オリーブ語 YouTube動画視聴について・・・41

やりたいことが決まったら ぼくにオリーブ語で指令を出してね! オリーブ語インストール後のサンプルデータについて

1. オリーブ語インストール後のサンプルデータについて

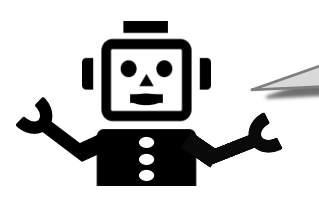

オリーブ語をインストールすると、1ページから10ページにサンプルデータが登録されるよ!! サンプルデータを使っていろいろな計算をすることができるよ!

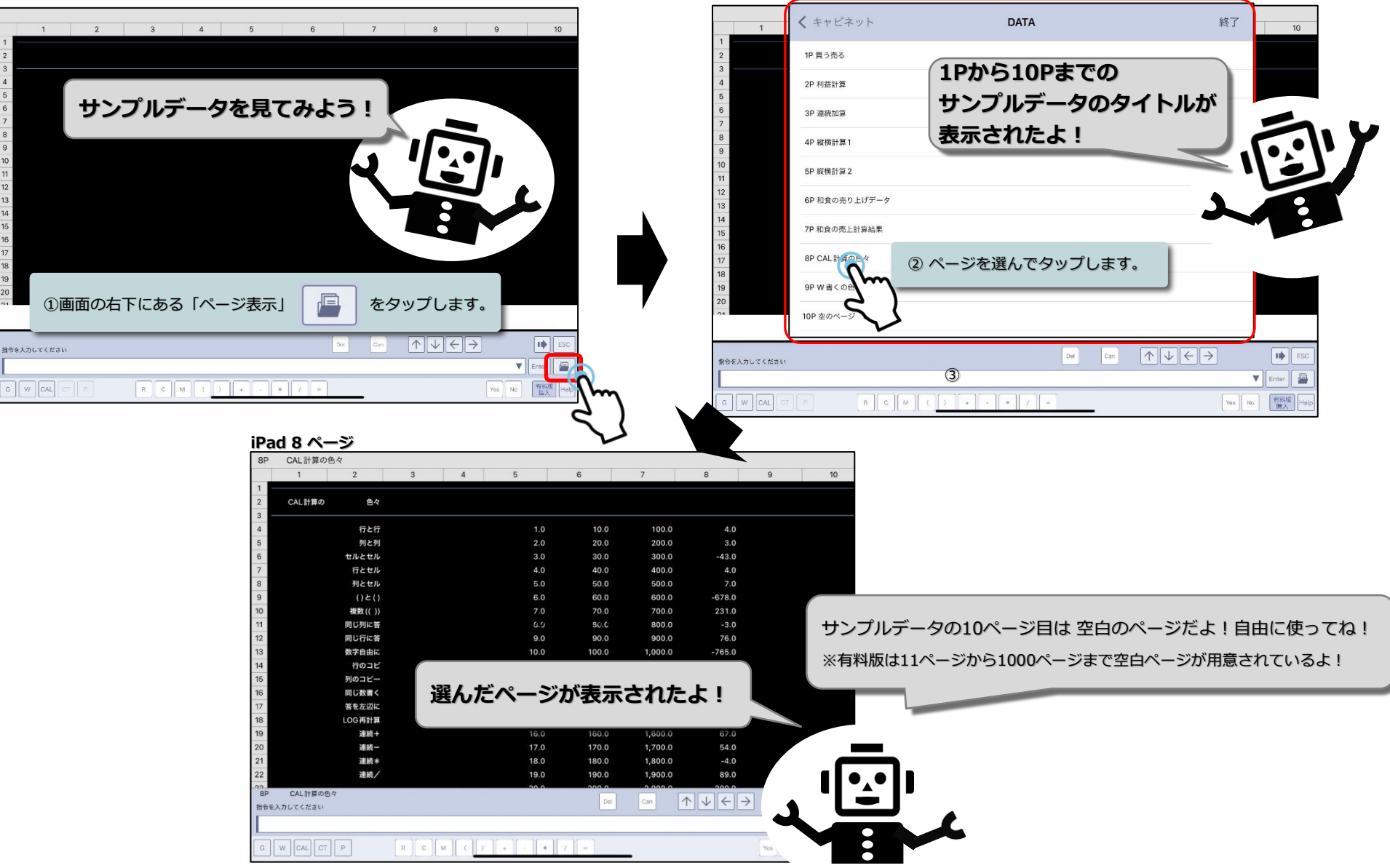

オリーブという国があります。
 オリーブ人は オリーブ語(指令語) を話します。あなたはオリーブ人に オリーブ語(指令語) で話しかけて仕事をさせます。

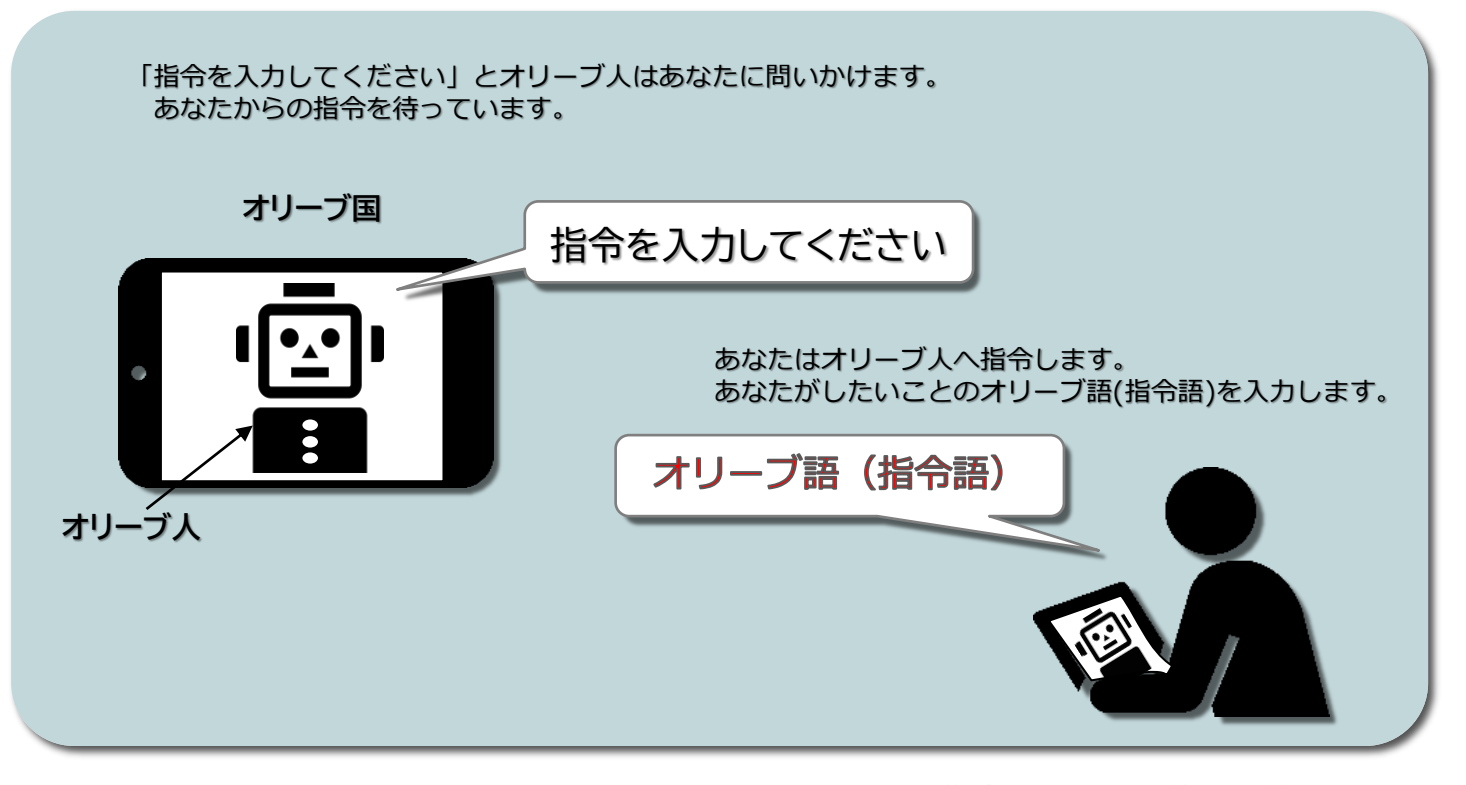

指令するときに使う言葉を オリーブ語(指令語)といいます。

オリーブ語で使用するキーボードの設定について

オリーブ語を使いやすくするために「フローティングキーボード」の設定をするよ! キーボードが小さくなって、画面上の自由な位置にキーボードを配置できるよ。元の大きさにも簡単に戻すことができるよ。

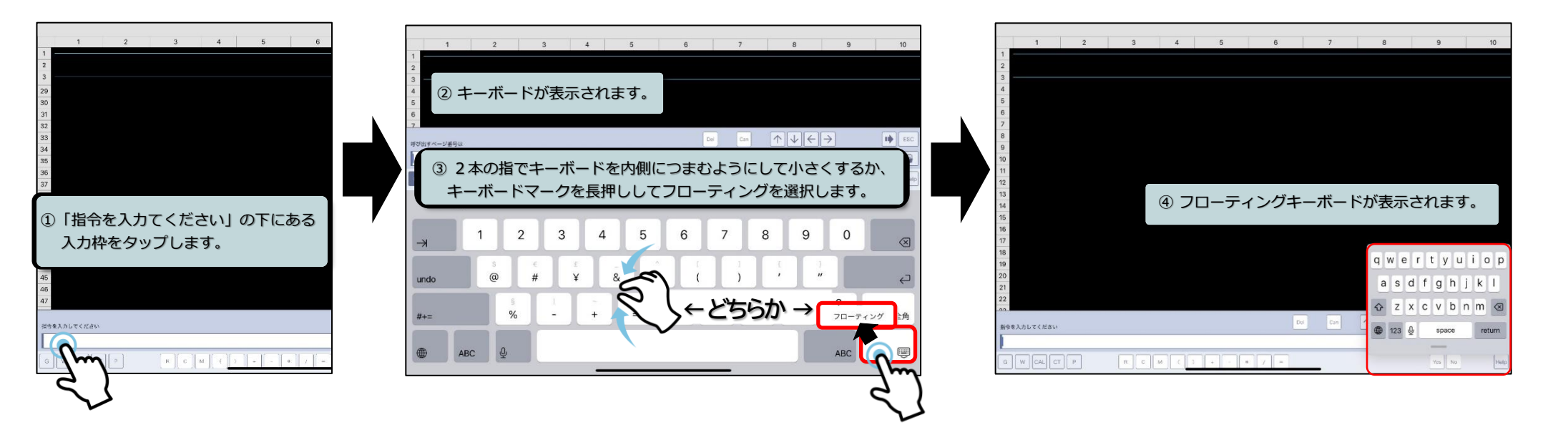

●「**フローティングキーボード」**の移動

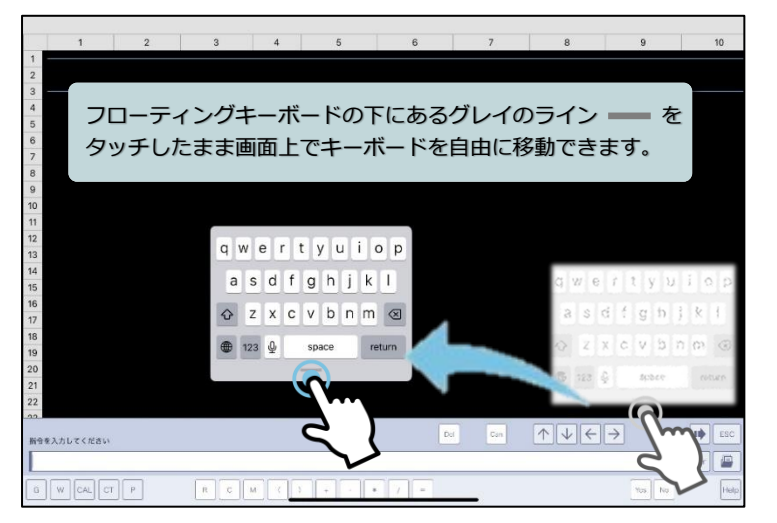

●「フローティングキーボード」の解除

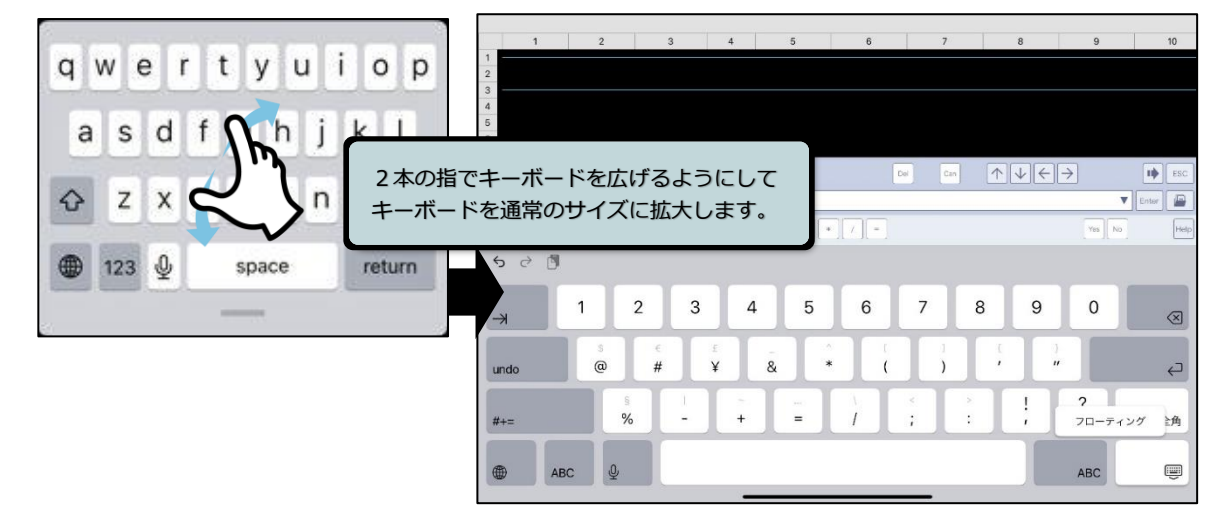

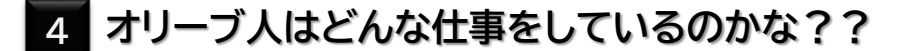

オリーブ語(指令語) 「G」 が入力された時のオリーブ人の動き ■■

オリーブ人の世界

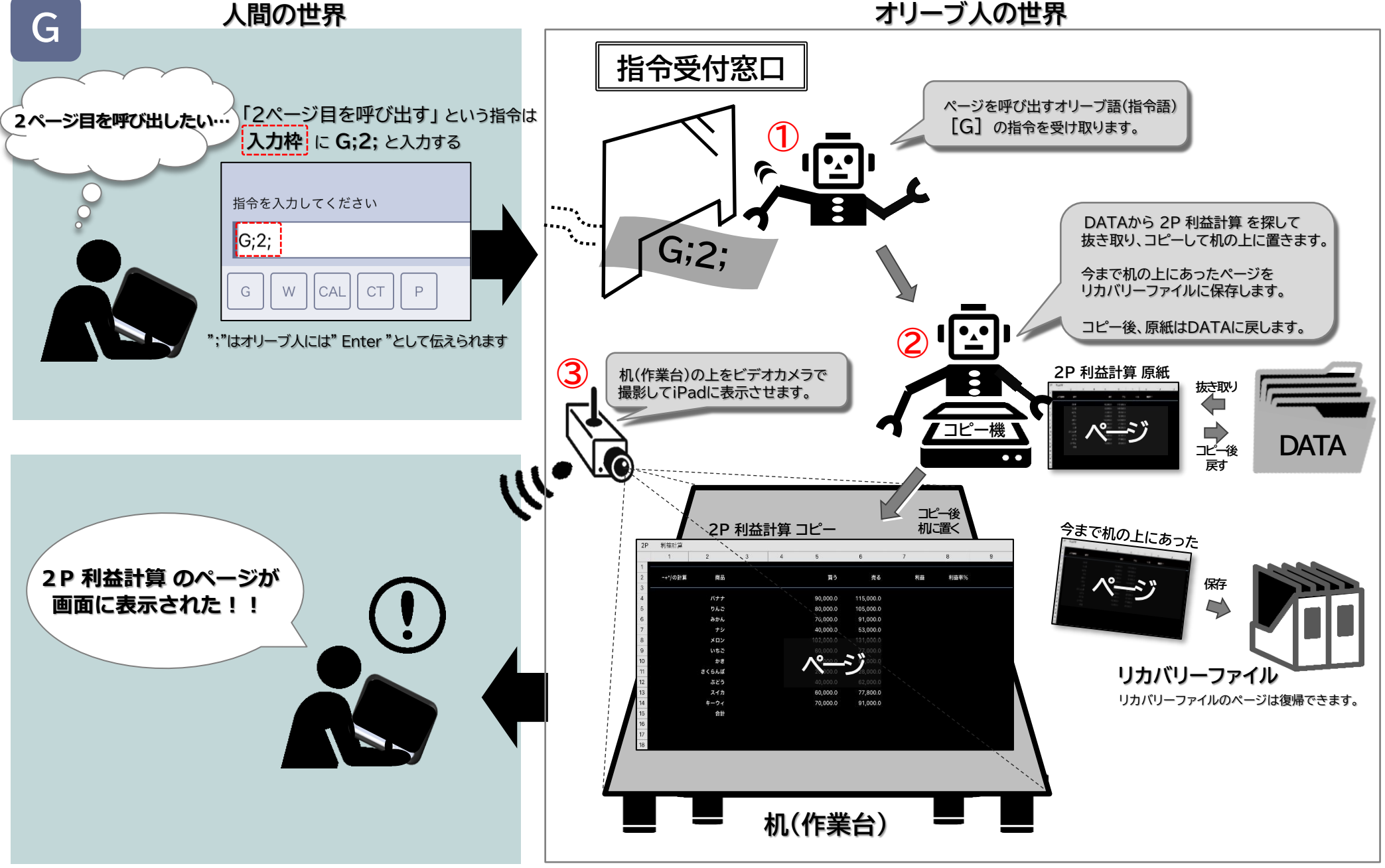

オリーブ語(指令語)でオリーブ人に指令してみよう!! 5 5. オリーブ語(指令語) G ページの呼び出し ページを呼び出すオリーブ語(指令語) HELP 間違えて入力してしまった時や「指令を入力してください」の画面に 「G」を入力してページを呼び出そう! 戻りたい時には ESC をタップしてください。 指令を入力し 指令を入力してください 間違った!! く数 **● ●** オリーブ語(指令語) W CAL CT P ▼ Ente ページを呼び出す 1ページ目を呼び出したい… ただちに「指令を入力してください」の 0 0 画面に戻ることができます。 G 21 オリーブ人はあなたからの指令を待っています。 22 指令を入力してください 22 3 (<u>;</u>)  $\wedge \| \downarrow \| \leftarrow | \rightarrow$ 入力枠 Del Can 指令を入力してください 1 あなたはページを呼び出したいので G ▼ Ent [G] の指令を出します。 0 2 Enter W CAL CT P G R С М ( ) + \* / = Yes No 11 12 13 どのページを呼び出したいか聞いてきます。 **5** 2 3 4 5 6 7 8 9 0 14 4 呼び出すページ番号は? 15 ı⊡ı 16 ; ()¥&@" : 17 18 ?  $\otimes$ ! あなたは1ページを呼び出したいので . 1 19 [1] の指令を出します。 20 авс 🔱 space return Enter 21 22 22  $\land | \downarrow | \leftarrow | \rightarrow$ 1 Del Can ESC 4 呼び出すページ番号は 6 P **Enter** CAL CT P M () + - \* W R С 1 = Yes No Help

5.オリーブ語(指令語) G ページの呼び出し

| iPad 1 / | ページ    |      |    |     |       |       |         |                         |               |         |         |
|----------|--------|------|----|-----|-------|-------|---------|-------------------------|---------------|---------|---------|
| 1P 買     | う売る    |      |    |     |       |       |         |                         |               |         |         |
|          | 1      | 2    | 3  | 4   | 5     | 6     | 7       | 8                       | 9             | 10      |         |
| 1        |        |      |    |     |       |       |         |                         |               |         |         |
| 2        | 内容     | 相手先  | 月  | Ξ   | バナナ   | りんご   | みかん     | ナシ                      | 合計            |         |         |
| 3        |        |      |    | • • |       |       |         |                         |               |         |         |
| 4        | 買う     | 市場   | 11 | 01  | 500.0 | 600.0 | 800.0   | 1,900.0                 |               |         |         |
| 5        | 売る     | コンヒニ | 11 | 02  | /00.0 | 800.0 | 1,000.0 | 2,500.0                 |               |         |         |
| 6        | もつけ    | 当在   | 11 | 02  |       |       |         |                         |               |         |         |
| /        |        |      |    |     |       |       |         |                         |               |         |         |
| 0        |        |      |    |     |       |       |         |                         |               |         |         |
| 9        |        |      |    |     |       |       |         |                         |               |         |         |
| 10       |        |      |    |     |       |       |         |                         |               |         |         |
| 12       |        |      |    |     |       |       |         |                         |               |         |         |
| 13       |        |      |    |     |       |       |         | iDee                    |               | 「雪之士ス   |         |
| 14       |        |      |    |     |       |       |         | IPac<br>Intervi         | いいヘーショ        | 目、貝フ元で  | 2011-2W |
| 15       |        |      |    |     |       |       |         | P#O                     | エンれました        | 0       |         |
| 16       |        |      |    |     |       |       |         |                         |               |         |         |
| 17       |        |      |    |     |       |       |         |                         |               |         |         |
| 18       |        |      |    |     |       |       |         |                         |               |         |         |
| 19       |        |      |    |     |       |       |         |                         |               |         |         |
| 20       |        |      |    |     |       |       |         |                         |               |         |         |
| 21       |        |      |    |     |       |       |         |                         |               |         |         |
| 22       |        |      |    |     |       |       |         |                         |               |         |         |
| 12       |        |      |    |     |       |       |         |                         |               |         |         |
|          | 夏つ売る   |      |    |     |       | Del   | Can     | $\land \lor \leftarrow$ | $\rightarrow$ | II) ESC | ページ タノ  |
| 指令を入力し   | CCIERN |      |    |     |       |       |         |                         |               |         |         |
|          |        |      |    |     |       |       |         |                         | •             | Enter   | 1 P 冒-  |
|          |        |      |    |     |       |       |         |                         | Vos Na        | Hele    |         |
|          |        | P    |    |     | + - * | / =   | _       |                         | res           | Help    |         |

6 オリーブ人はどんな仕事をしているのかな??

6. オリーブ語(指令語)を出された時のオリーブ人の動き W

■■ <u>オリーブ語(指令語) 「W」 が入力された時のオリーブ人の動き</u>■■

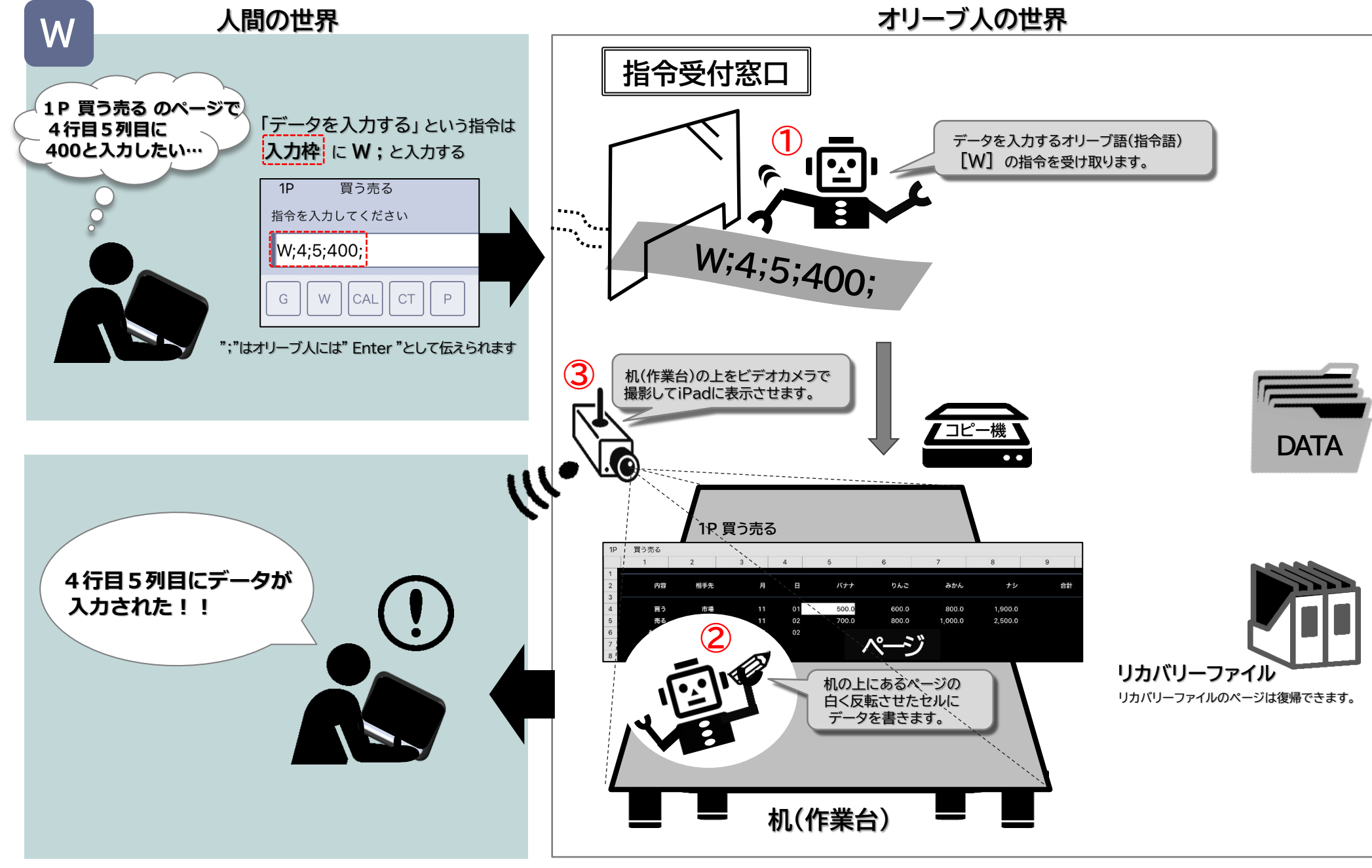

### 7 データ入力してみよう!!! ※ 無料版にはページ保存機能がありません。

### このページから別のページに移動すると入力したデータはなくなり、元に戻ります。ただし、リカバリーに残ります。 ※リカバリー機能についてを参照

列 C ← 英語で 列は Column

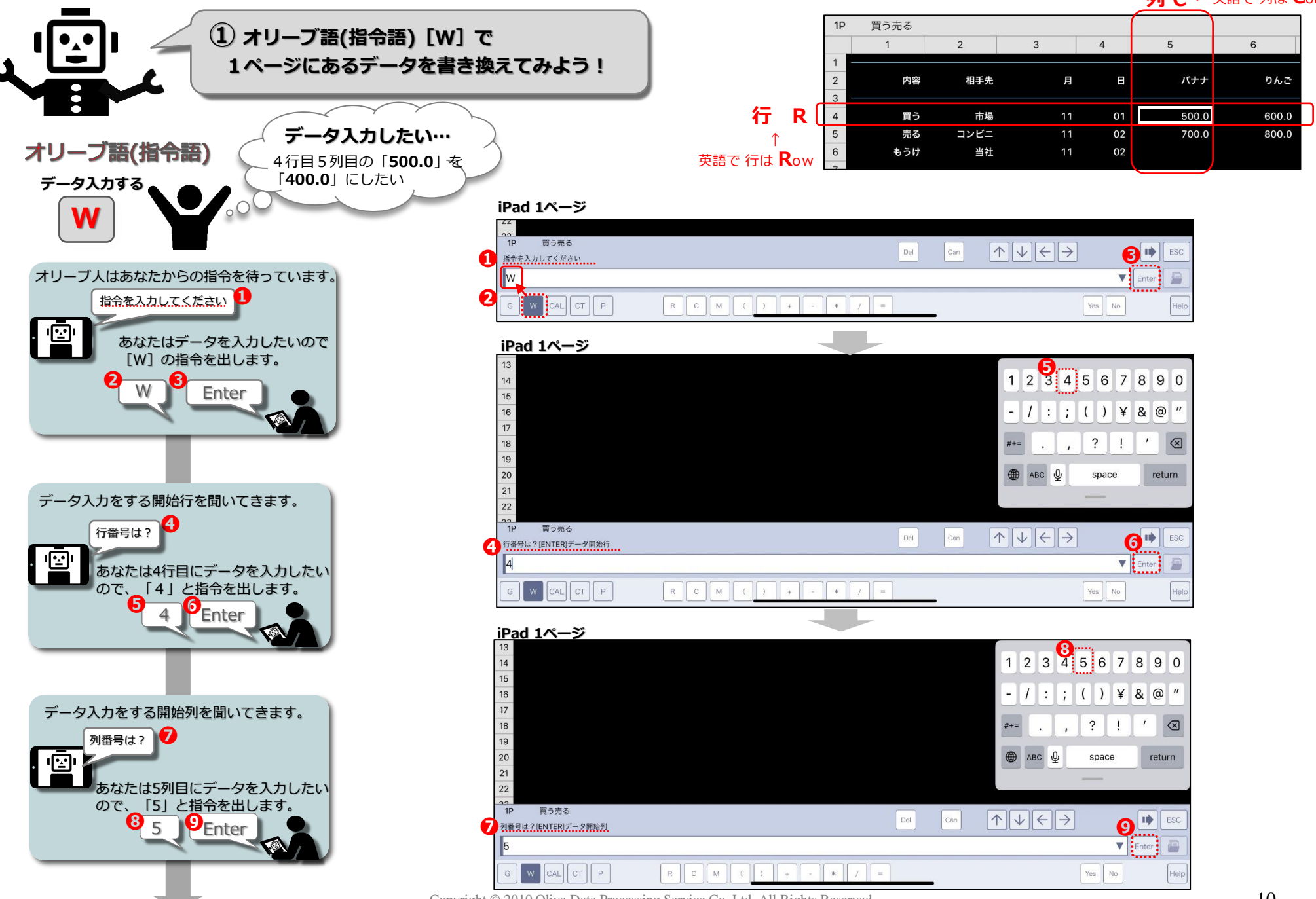

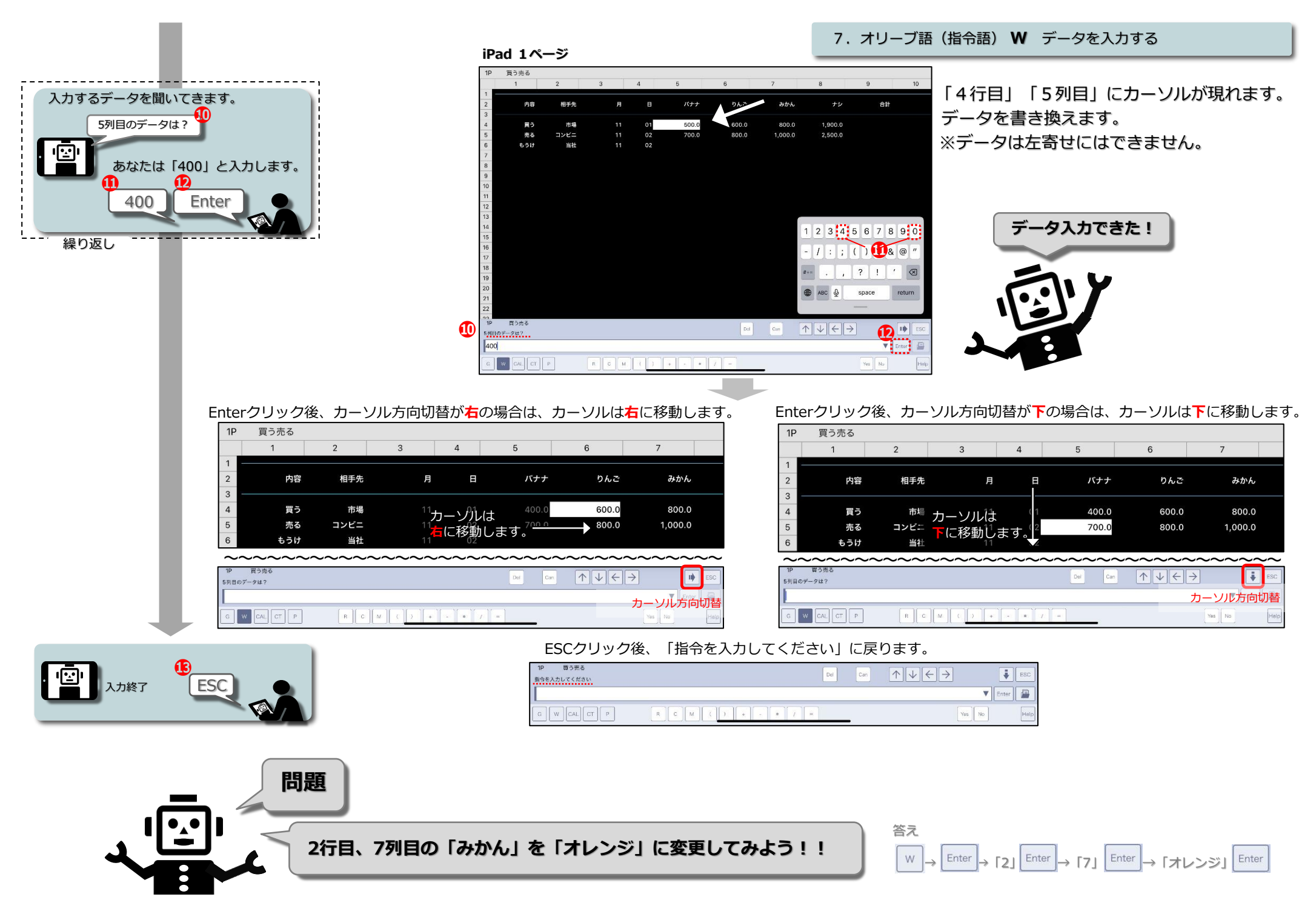

オリーブ語(指令語) ₩ データを入力する

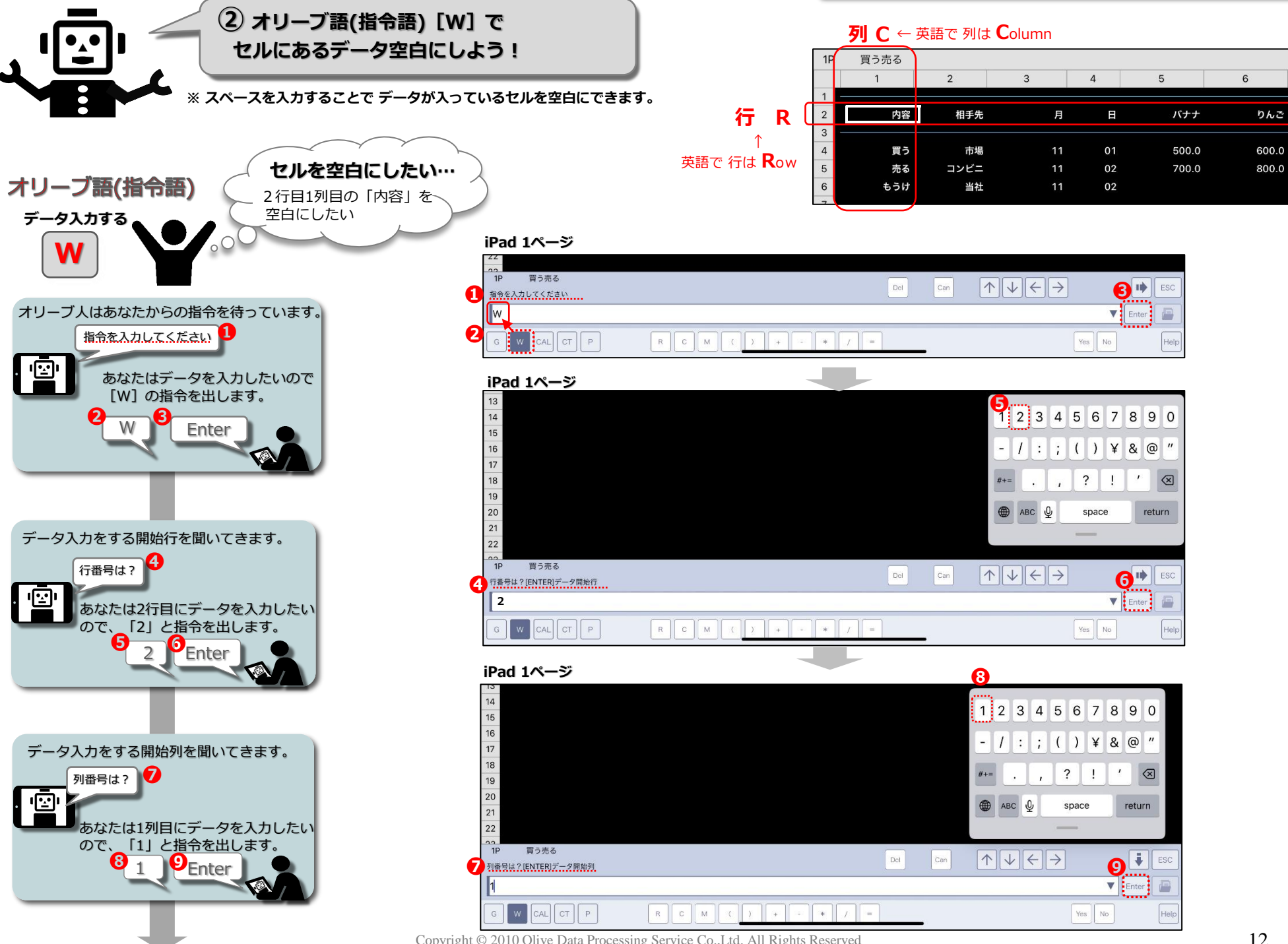

Copyright © 2010 Olive Data Processing Service Co.,Ltd. All Rights Reserved

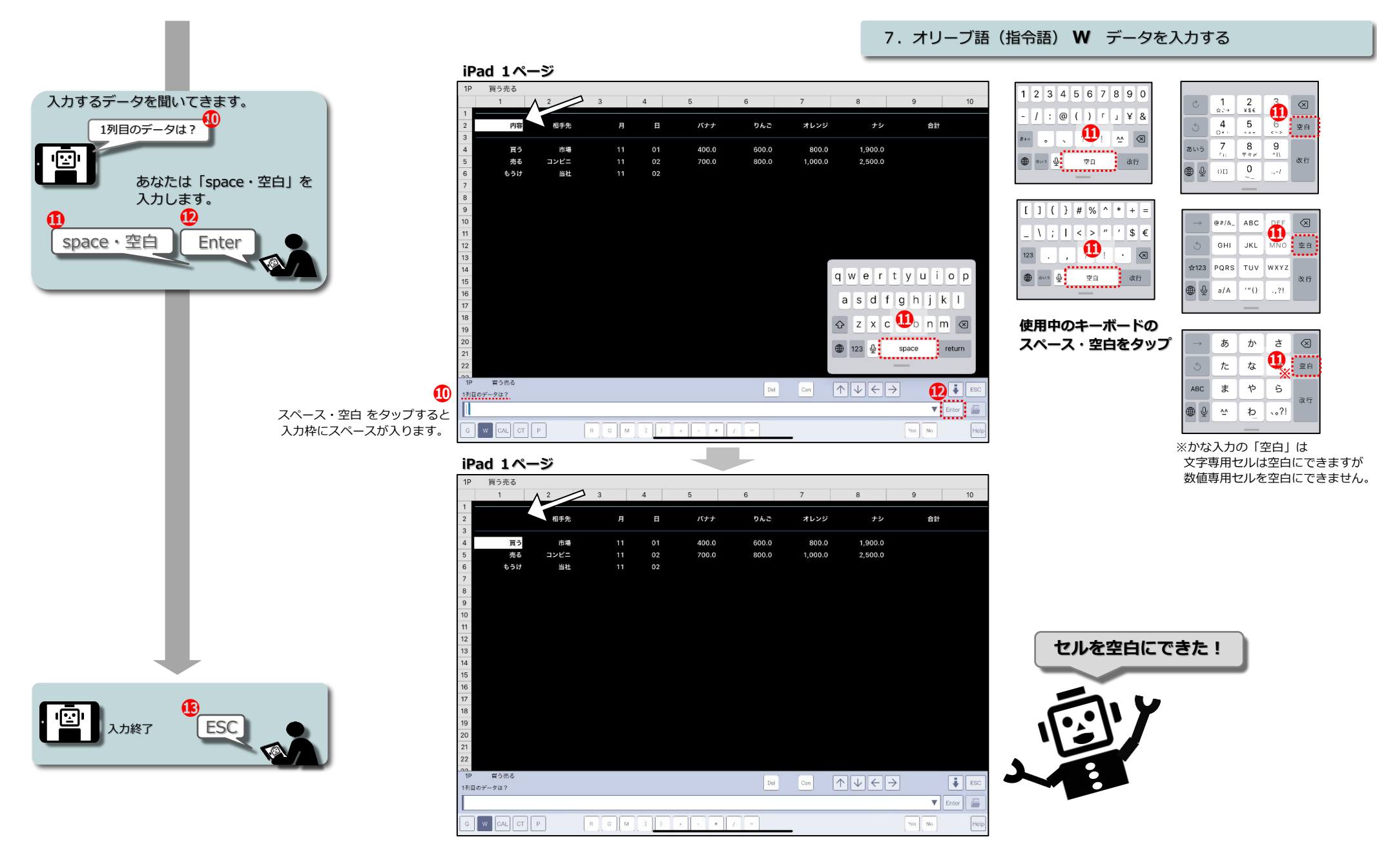

#### ESCクリック後、「指令を入力してください」に戻ります。

| 1P    | 買う売る     |           |   |     | -   | ž.     |       | -man |
|-------|----------|-----------|---|-----|-----|--------|-------|------|
| 期合多入力 | してください   |           |   | De  | Can |        |       | Eac  |
|       |          |           |   |     |     | •      | Enter |      |
| GW    | CAL CT P | R C M ( ) | • | 7 = | -   | Yes No |       | Help |

Copyright © 2010 Olive Data Processing Service Co.,Ltd. All Rights Reserved

8 オリーブ人はどんな仕事をしているのかな??

8. オリーブ語(指令語)を出された時のオリーブ人の動き CAL

■■ <u>オリーブ語(指令語) 「CAL」 が入力された時のオリーブ人の動き</u>■■

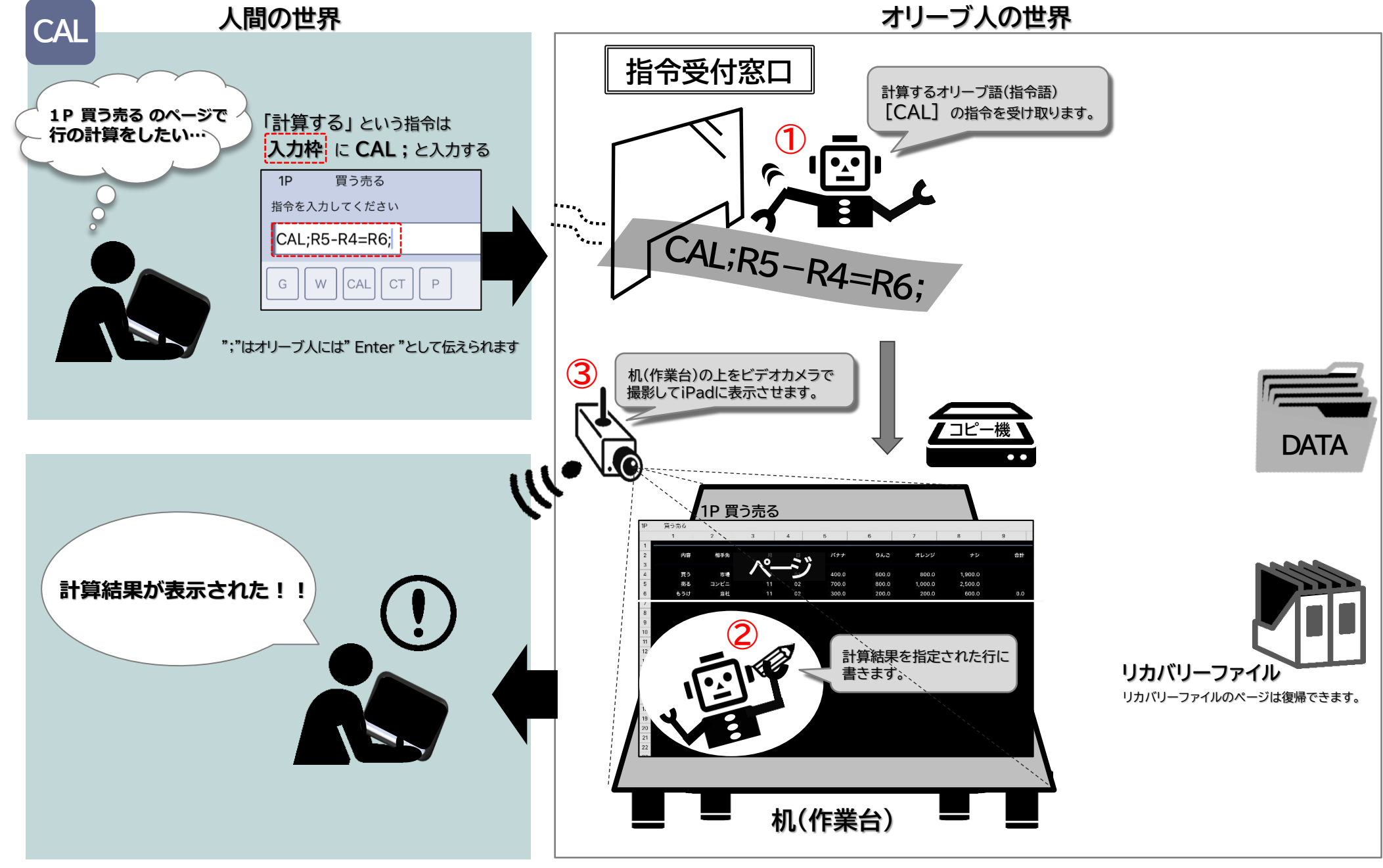

### 9 オリーブ人に簡単な計算をさせてみよう!! 計算問題 1

9. オリーブ語(指令語) CAL 計算する 計算問題1

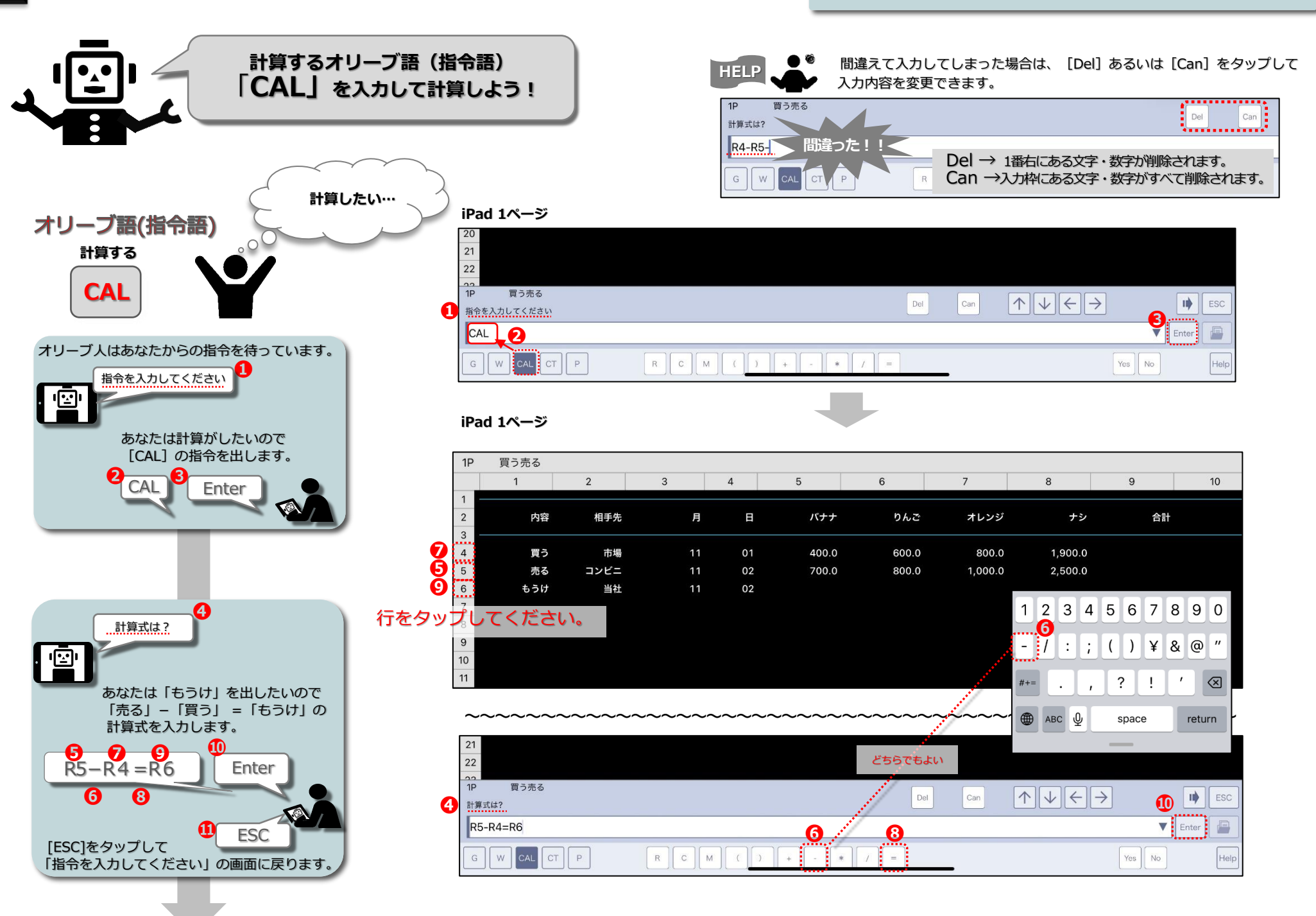

9. オリーブ語(指令語) CAL 計算する 計算問題1

|      | iPa      | d 1ページ     |      |     |    |       |       |         |                                     |        |       |                                   |
|------|----------|------------|------|-----|----|-------|-------|---------|-------------------------------------|--------|-------|-----------------------------------|
|      | 1P       | 買う売る       |      |     |    |       |       |         |                                     |        |       |                                   |
|      | 1        | 1          | 2    | 3   | 4  | 5     | 6     | 7       | 8                                   | 9      | 10    |                                   |
|      | 2        | 内容         | 相手先  | 月   | в  | バナナ   | りんご   | オレンジ    | ナシ                                  | 合計     |       |                                   |
|      | 4        | 買う         | 市場   | 11  | 01 | 400.0 | 600.0 | 800.0   | 1,900.0                             |        |       |                                   |
| 計管結里 | 5        | 売る         | コンビニ | 11  | 02 | 700.0 | 800.0 | 1,000.0 | 2,500.0                             | 0.0    |       | 1                                 |
| 口开心不 | 6        | もうけ        | 当社   | 11  | 02 | 300.0 | 200.0 | 200.0   | 600.0                               | 0.0    | (     |                                   |
|      | 8        |            |      |     |    |       |       |         |                                     |        |       |                                   |
|      | 9        |            |      |     |    |       |       |         |                                     |        |       |                                   |
|      | 10       |            |      |     |    |       |       |         |                                     | 「もうけ」  | が計算さ  | されて表示されました。                       |
|      | 12       |            |      |     |    |       |       |         |                                     |        | _     |                                   |
|      | 13       |            |      |     |    |       |       |         |                                     |        |       |                                   |
|      | 14       |            |      |     |    |       |       |         |                                     |        |       |                                   |
|      | 15       |            |      |     |    |       |       |         |                                     |        |       |                                   |
|      | 17       |            |      |     |    |       |       |         |                                     |        |       |                                   |
|      | 18       |            |      |     |    |       |       |         |                                     |        |       |                                   |
|      | 19       |            |      |     |    |       |       |         |                                     |        |       |                                   |
|      | 20       |            |      |     |    |       |       |         |                                     |        |       |                                   |
|      | 22       |            |      |     |    |       |       |         |                                     |        |       |                                   |
|      | 22<br>1P | 買う売る       |      |     |    |       |       |         |                                     |        |       | <b>A</b>                          |
|      | 指令を      | を入力してください  |      |     |    |       | Del   | Can     |                                     |        | ♦ ESC | ₩                                 |
|      |          |            |      |     |    |       |       |         |                                     | Ent    | ter   |                                   |
|      | G        | W CAL CT I | Р    | RCM |    | + - * | / =   | -       |                                     | Yes No | Help  | ● [ESC]をタップすると<br>「指会を3 カレアイださい」の |
|      |          |            |      |     |    |       |       |         |                                     |        |       | 画面に戻るよ!                           |
|      | 21       |            |      |     |    | ·     |       |         |                                     |        |       |                                   |
|      | 22       |            |      |     |    |       |       |         |                                     |        |       | イリシート                             |
|      | 1P       | 買う売る       |      |     |    |       | Del   | Can     | $\land \lor \leftarrow \rightarrow$ |        | ESC   |                                   |
|      | 指令を      | 入力してください   |      |     |    |       |       |         |                                     |        |       |                                   |
|      |          |            | _    |     |    |       |       |         |                                     | ▼ Ent  |       |                                   |
|      | G        | W CAL CT F | >    | RCM |    | + - * | / =   | _       |                                     | Yes No | Help  |                                   |

### 10 オリーブ人に簡単な計算をさせてみよう!! 計算問題 2

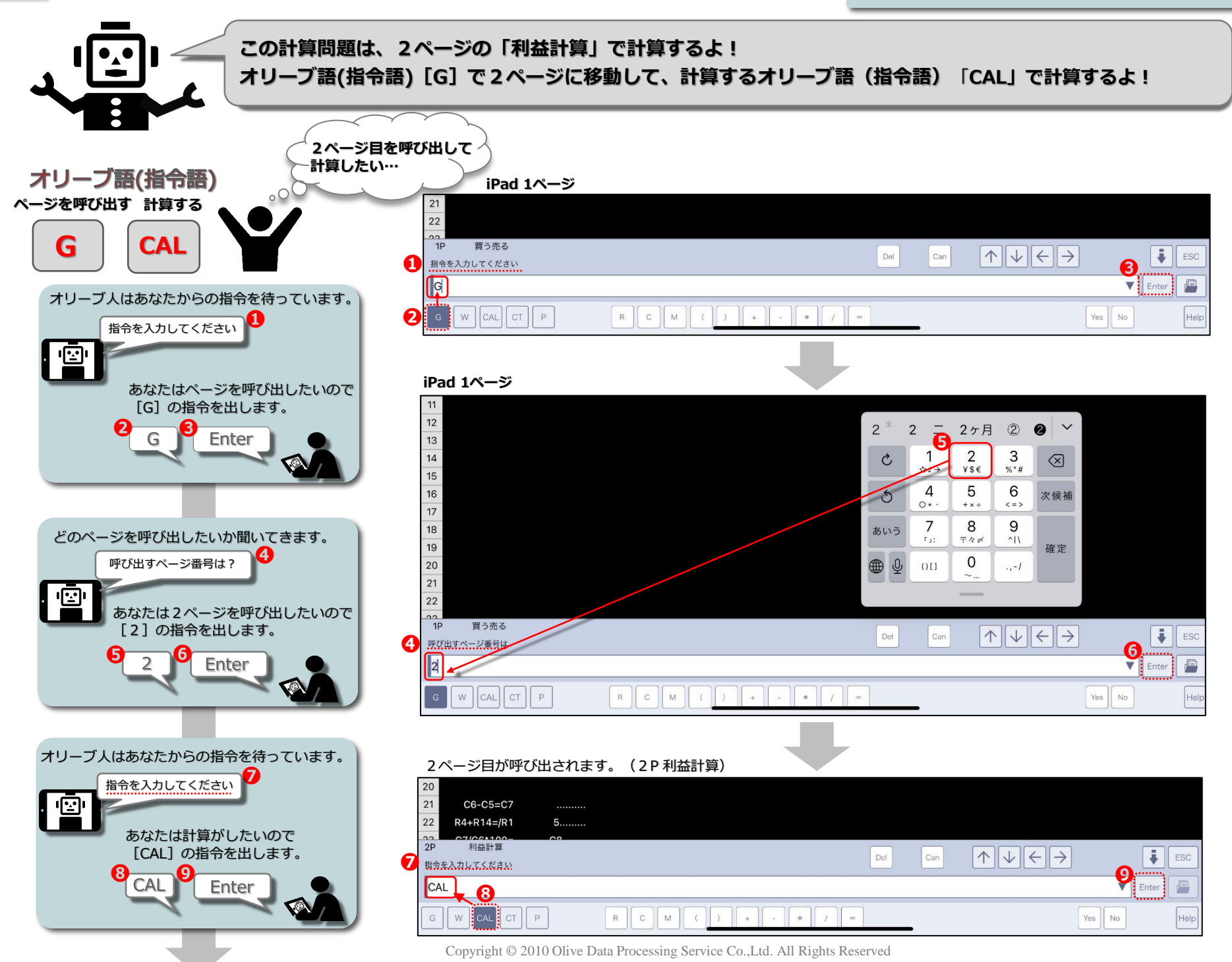

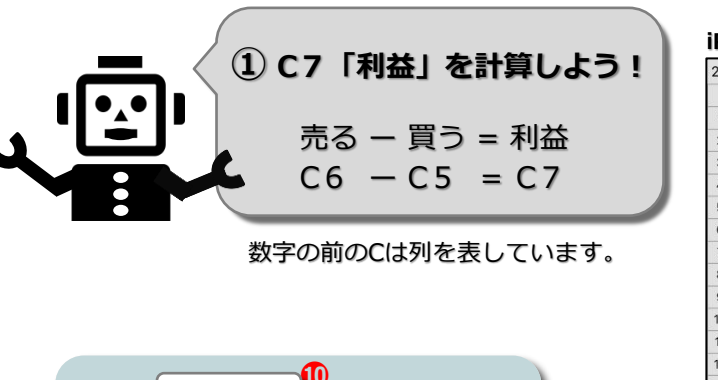

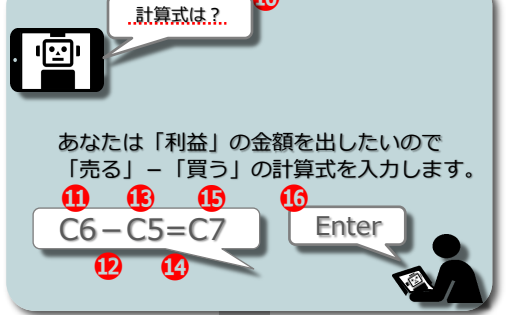

2P

計算式は?

利益計算

CAL CT P

数字の前のCは 列を表しています。

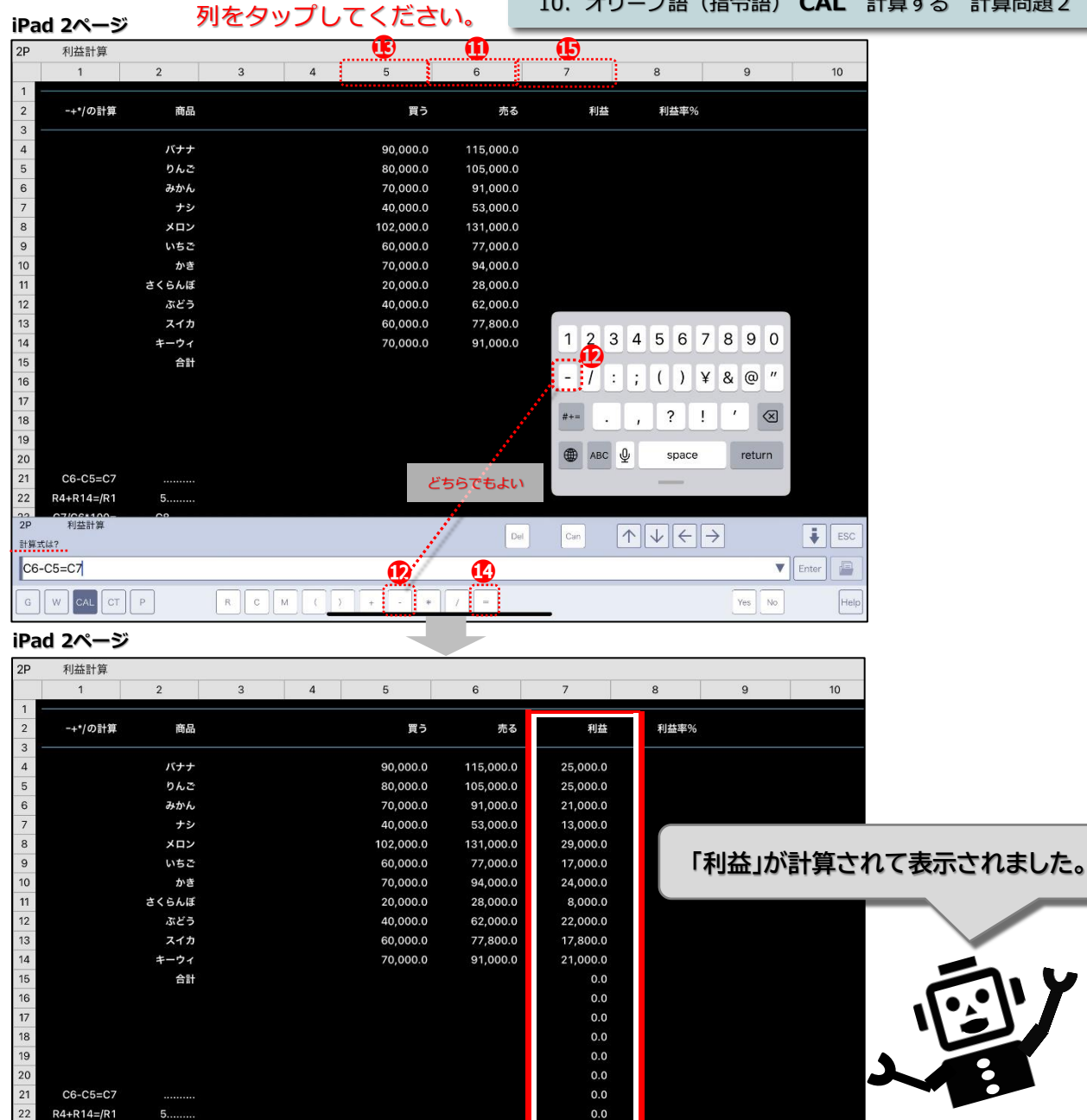

Del

()++/=

Can

 $\land \lor \leftarrow \rightarrow$ 

ESC

▼ Enter

Yes No

10. オリーブ語(指令語) CAL 計算する 計算問題2

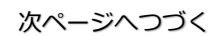

Copyright © 2010 Olive Data Processing Service Co.,Ltd. All Rights Reserved

R C M

10. オリーブ語(指令語) CAL 計算する 計算問題2

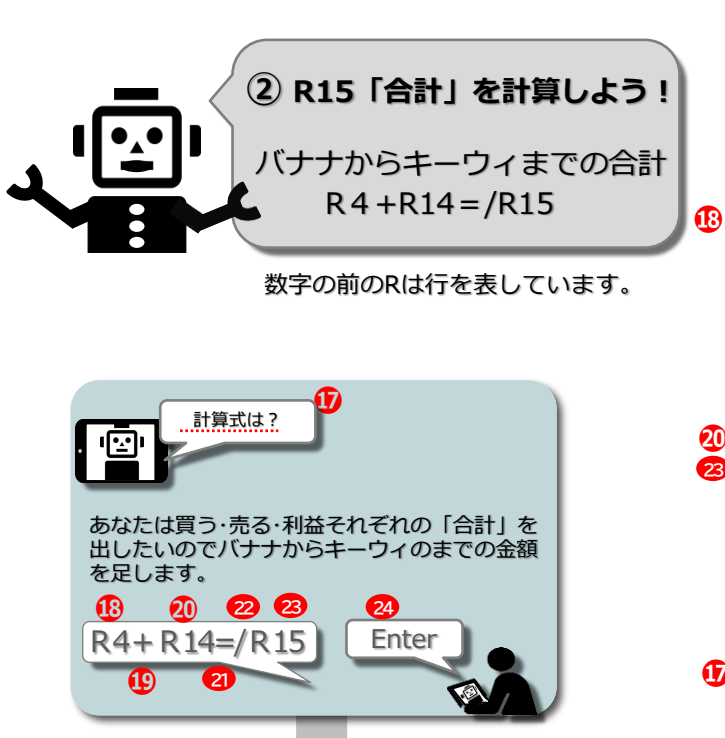

#### 数字の前のRは 行を表しています。

=の次の / はどこからどこまでという意味です。 R4+R14=/R15 はR4からR14までを足して R15に表示するという意味になります。

R4+R14=/R15 と R4+R5+R6+R7+R8+R9+R10+R11+R12+R13+R14=R15 は 計算結果が同じです。

| IPa | ad 2ページ    |         |     |             |            | _         |          |         |          |         |
|-----|------------|---------|-----|-------------|------------|-----------|----------|---------|----------|---------|
| 2P  | 利益計算       |         |     |             |            |           |          |         |          |         |
|     | 1          | 2       | 3   | 4           | 5          | 6         | 7        | 8       | 9        | 10      |
| 1   |            |         |     |             |            |           |          |         |          |         |
| 2   | -+*/の計算    | 商品      |     |             | 買う         | 売る        | 利益       | 利益率%    |          |         |
| 3   |            |         |     |             |            |           |          |         |          |         |
| 4   |            | バナナ     |     |             | 90,000.0   | 115,000.0 | 25,000.0 |         |          |         |
| 5   |            | りんご     |     |             | 80,000.0   | 105,000.0 | 25,000.0 |         |          |         |
| 7   |            | +3      |     |             | /0,000.0   | 53,000,0  | 21,000.0 |         |          |         |
| 8   |            | * 12    |     |             | 102 000 0  | 131 000 0 | 29 000 0 |         |          |         |
| 9   |            | いちご     |     |             | 60,000,0   | 77 000 0  | 17 000 0 |         |          |         |
| 10  | にたと        |         | 17/ | <b>ボナ</b> ラ | 70.000.0   | 94.000.0  | 24.000.0 |         |          |         |
| 11  | 11/20      | さくらんぼ   |     |             | 20,000.0   | 28,000.0  | 8,000.0  |         |          |         |
| 12  |            | ぶどう     |     |             | 40,000.0   | 62,000.0  | 22,000.0 |         |          |         |
| 13  |            | スイカ     |     |             | 60,000.0   | 77,800.0  | 17,800.0 | 1 🚓 3 / | 4567     | 890     |
| 14  |            | キーウィ    |     |             | 70,000.0   | 91,000.0  | 21,000.0 |         |          |         |
| 15  |            | 合計      |     |             |            |           | 0.0      | - / :   | ; ( ) ¥  | & @ "   |
| 16  |            |         |     |             |            |           | 0.0      | " And " |          |         |
| 17  |            |         |     |             |            |           | 0.0      | #+=     | , ?!     | ′ 🗵     |
| 18  |            |         |     |             |            |           | 0.0      |         | <u> </u> |         |
| 19  |            |         |     |             |            |           | 0.0      | 🌐 авс 👲 | space    | return  |
| 20  |            |         |     |             |            |           | 0.0      |         |          |         |
| 21  | C6-C5=C7   |         |     |             |            | どちらでも、    | 0.0      |         |          |         |
| 22  | R4+R14=/R1 | 5       |     |             |            | 25500     | 0.0      |         |          |         |
| 2P  | 利益計算       | <u></u> |     |             |            |           |          |         | <u>_</u> |         |
| 計算支 | tu;        |         |     |             |            | Del       | Can      |         | 2 👩      | ESC     |
| R4- | R14=/R15   |         |     |             | <b>(</b> ) | 22:01     |          |         | V        | Enter 🗿 |
|     |            | _       |     | 10-10-      |            |           |          |         | <u> </u> | ·       |
| G   | W CAL CT P |         | RC  | M ( )       | + - *      | / =       |          |         | Yes No   | Help    |
|     |            |         |     |             |            |           |          |         |          |         |
| Pa  | d 2ページ     |         |     |             |            |           |          |         |          |         |
| 2P  | 利益計算       |         |     |             |            |           |          |         |          |         |
|     | 1          | 2       | 3   | 4           | 5          | 6         | 7        | 8       | 9        | 10      |
| 1   |            |         |     |             |            |           |          |         |          |         |
| 2   | -+*/の計算    | 商品      |     |             | 買う         | 売る        | 利益       | 利益率%    |          |         |
| 3   |            |         |     |             |            |           |          |         |          |         |
| 4   |            | バナナ     |     |             | 90,000.0   | 115,000.0 | 25,000.0 |         |          |         |
| 5   |            | りんご     |     |             | 80,000.0   | 105,000.0 | 25,000.0 |         |          |         |
| 6   |            | みかん     |     |             | 70,000.0   | 91,000.0  | 21,000.0 |         |          |         |
| /   |            | テシ      |     |             | 40,000.0   | 53,000.0  | 13,000.0 |         |          |         |
| 8   |            | メロン     |     |             | 102,000.0  | 77,000.0  | 29,000.0 |         |          |         |
| 9   |            | いちご     |     |             | 70,000.0   | 77,000.0  | 17,000.0 |         |          |         |
| 10  |            | かき      |     |             | /0,000.0   | 94,000.0  | 24,000.0 |         |          |         |

20,000.0

40.000.0

60,000.0

70 000 0

702,000.0

R C M ( ) + - \* / =

28,000.0

62,000.0

77,800.0

91 000 0

924,800.0

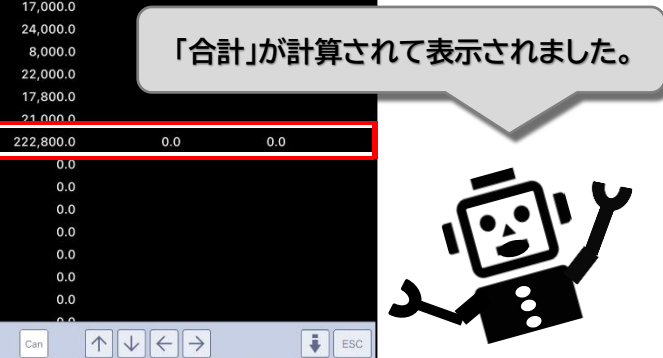

▼ Enter

Yes No

Copyright © 2010 Olive Data Processing Service Co.,Ltd. All Rights Reserved

さくらんぼ

ぶどう

スイカ

合計

12

13

15

20

21

22

22 2P

計算式は?

G W

C6-C5=C7

R4+R14=/R1

利益計算

CAL CT P

. . .

. ....

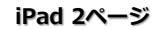

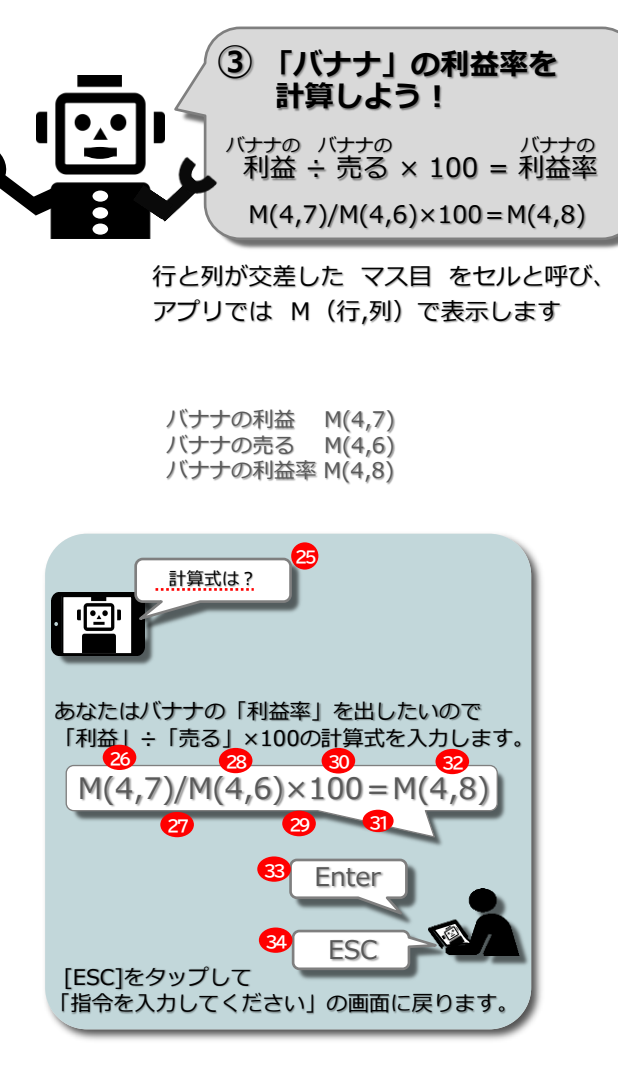

| 11-0 | au 211-2         |         |   |   |                           |           |                     |           |               |                                        |
|------|------------------|---------|---|---|---------------------------|-----------|---------------------|-----------|---------------|----------------------------------------|
| 2P   | 利益計算             |         |   |   |                           |           |                     |           |               |                                        |
|      | 1                | 2       | 3 | 4 | 5                         | 6         | 7                   | 8         | 9             | 10                                     |
| 1    |                  |         |   |   |                           |           |                     |           |               |                                        |
| 2    | -+*/の計算          | 商品      |   |   | 買う                        | 売る        | 利益                  | 利益率%      |               |                                        |
| 3    |                  |         |   |   |                           | 28        | 26                  | 32 -      |               |                                        |
| 4    |                  | バナナ     |   |   | 90,000.0                  | 115,000.  | 25,000.0            |           |               |                                        |
| 5    |                  | りんご     |   |   | 80,000.0                  | 105,000.0 | 25,000.0            | l.        |               |                                        |
| 6    |                  | みかん     |   |   | 7 <b>0</b> ,000.0         | 91,000.0  | 21,000.0            |           |               |                                        |
| 7    |                  | ナシ      |   |   | 4 <mark>0</mark> ,000.0 - | ヤルをク      | ップやて                | くださ       | 1.            |                                        |
| 8    |                  | メロン     |   |   | 1 <b>02</b> ,000.0        | 131,000.0 | 29,000.0            |           | • • •         |                                        |
| 9    |                  | いちご     |   |   | 60,000.0                  | 77,000.0  | 17,000.0            |           |               |                                        |
| 10   |                  | かき      |   |   | 70,000.0                  | 94,000.0  | 24,000.0            |           |               |                                        |
| 11   |                  | さくらんぼ   |   |   | 20,000.0                  | 28,000.0  | 8,000.0             |           |               |                                        |
| 12   |                  | ぶどう     |   |   | 40,000.0                  | 62,000.0  | 22,000.0            |           |               |                                        |
| 13   |                  | スイカ     |   |   | 60,000.0                  | 77,800.0  | 17,800.0            |           | 30            |                                        |
| 14   |                  | キーウィ    |   |   | 70,000.0                  | 91,000.0  | 21,000.0            | 100       |               |                                        |
| 15   |                  | 合計      |   |   | 702,000.0                 | 924,800.0 | 222,800.0           | 1 2 3     | 4 5 6 7       | 890                                    |
| 16   |                  |         |   |   |                           |           | 0.0                 |           |               |                                        |
| 17   |                  |         |   |   |                           |           | 0.0                 |           | <u>; ()</u> # | ~ @                                    |
| 18   |                  |         |   |   |                           |           | 0.0                 | ·* 27     | 21            |                                        |
| 19   |                  |         |   |   |                           |           | 0.0                 | #+= · ·   | , , ,         |                                        |
| 20   |                  |         |   |   |                           |           | 0.0                 | (A) APC ( | space         | roturn                                 |
| 21   | C6-C5=C7         |         |   |   |                           | どちらて      | でもよい <sup>0.0</sup> | ABC G     | space         | letuin                                 |
| 22   | R4+R14=/R1       | 5       |   |   |                           |           | 0.0                 |           |               | 34                                     |
| 2P   | 利益計算             | 00      |   |   |                           |           | · _ ^ ^             |           |               |                                        |
| 計算   | tit?             |         |   |   |                           |           | Can                 |           | ≥ 3           | 3 🥊 ESC                                |
| M(4  | 4,7)/M(4,6)*100= | =M(4,8) |   |   | 20                        | O.        |                     |           |               | Enter                                  |
|      |                  |         |   |   |                           |           | )                   |           | week and      | ······································ |
|      |                  |         |   |   | / 7 - *                   |           | -                   |           | res No        | Heip                                   |
| iPa  | ad 2ペーう          | ÿ       |   |   |                           |           |                     |           |               |                                        |

| 2P | 利益計算       |       |    |      |           |           |           |      |     |       |                |
|----|------------|-------|----|------|-----------|-----------|-----------|------|-----|-------|----------------|
|    | 1          | 2     | 3  | 4    | 5         | 6         | 7         | 8    | 9   | 10    |                |
| 1  |            |       |    |      |           |           |           |      |     |       |                |
| 2  | -+*/の計算    | 商品    |    |      | 買う        | 売る        | 利益        | 利益率% |     |       |                |
| 3  |            |       |    |      |           |           |           | 1    |     |       |                |
| 4  |            | バナナ   |    |      | 90,000.0  | 115,000.0 | 25,000.0  | 21.7 |     |       |                |
| 5  |            | りんご   |    |      | 80,000.0  | 105,000.0 | 25,000.0  |      |     |       |                |
| 6  |            | みかん   |    |      | 70,000.0  | 91,000.0  | 21,000.0  |      |     |       |                |
| 7  |            | ナシ    |    |      | 40,000.0  | 53,000.0  | 13,000.0  |      |     |       |                |
| 8  |            | メロン   |    |      | 102,000.0 | 131,000.0 | 29,000.0  |      |     | 「バナー  | トの利益家」が        |
| 9  |            | いちご   |    |      | 60,000.0  | 77,000.0  | 17,000.0  |      |     | =165  |                |
| 10 |            | かき    |    |      | 70,000.0  | 94,000.0  | 24,000.0  |      |     | 訂昇す   | されて表示されました。    |
| 11 |            | さくらんぼ |    |      | 20,000.0  | 28,000.0  | 8,000.0   |      |     | 他のの   | くだちのの利益家ち      |
| 12 |            | ぶどう   |    |      | 40,000.0  | 62,000.0  | 22,000.0  |      |     |       |                |
| 13 |            | スイカ   |    |      | 60,000.0  | 77,800.0  | 17,800.0  |      |     | 計算し   | <b>」てみよつ!!</b> |
| 14 |            | キーウィ  |    |      | 70,000.0  | 91,000.0  | 21,000.0  |      |     |       |                |
| 15 |            | 合計    |    |      | 702,000.0 | 924,800.0 | 222,800.0 | 0.0  | 0   | .0    |                |
| 16 |            |       |    |      |           |           | 0.0       |      |     |       |                |
| 17 |            |       |    |      |           |           | 0.0       |      |     |       |                |
| 18 |            |       |    |      |           |           | 0.0       |      |     |       |                |
| 19 |            |       |    |      |           |           | 0.0       |      |     |       |                |
| 20 | 00.05.07   |       |    |      |           |           | 0.0       |      |     |       |                |
| 21 | 04-05=07   | -     |    |      |           |           | 0.0       |      |     |       |                |
| 22 | R4+R14=/R1 |       |    |      |           |           | 0.0       |      |     |       |                |
| 2P | 利益計算       |       |    |      |           |           | ( Can     |      | 2   | ESC.  |                |
| 計算 | <b>式は?</b> |       |    |      |           |           |           |      |     |       |                |
|    |            |       |    |      |           |           |           |      |     | Enter |                |
| G  | W CAL CT   | Р     | RC | м () | + +       | / =       | _         |      | Yes | Help  |                |

Copyright © 2010 Olive Data Processing Service Co.,Ltd. All Rights Reserved

11. ログの利用について

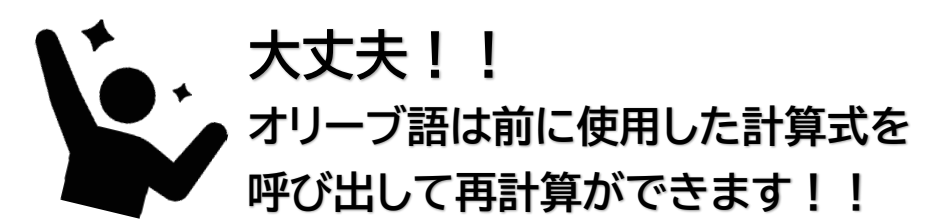

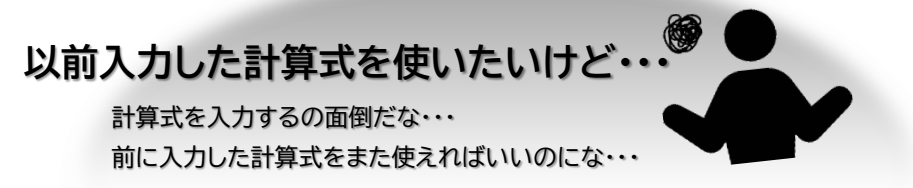

[▼]ログをタップすると、データやオリーブ語(指令語)を入力した操作記録が表示されます。以前行った計算式を表示させて再計算ができ、さらに計算式を編集して再計算も可能です。 ※無料版は5行(5操作) 5行を超えると古いログから削除されます。有料版は1000行(1000操作) 1000行を超えると古いログから削除されます。

### ■「指令を入力してください」と表示されている画面の場合

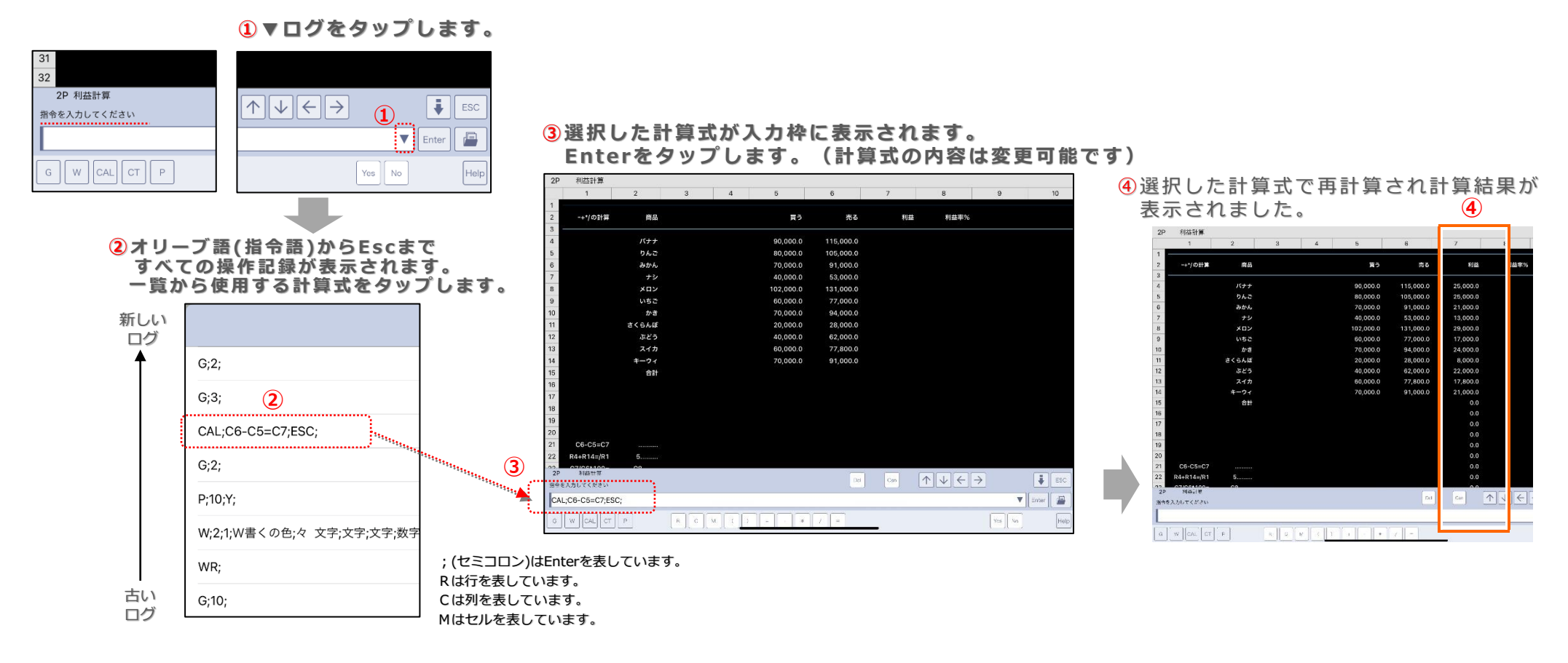

### ■オリーブ語(指令語)CALの実行中「計算式は?」と表示されている画面の場合

### ▼ログをタップします。

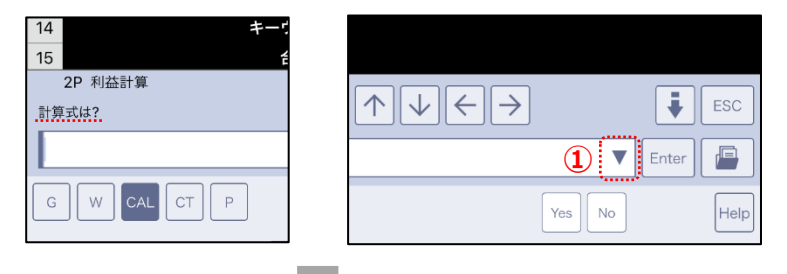

#### 2操作記録が表示されます。 一覧から使用する計算式をタップします。

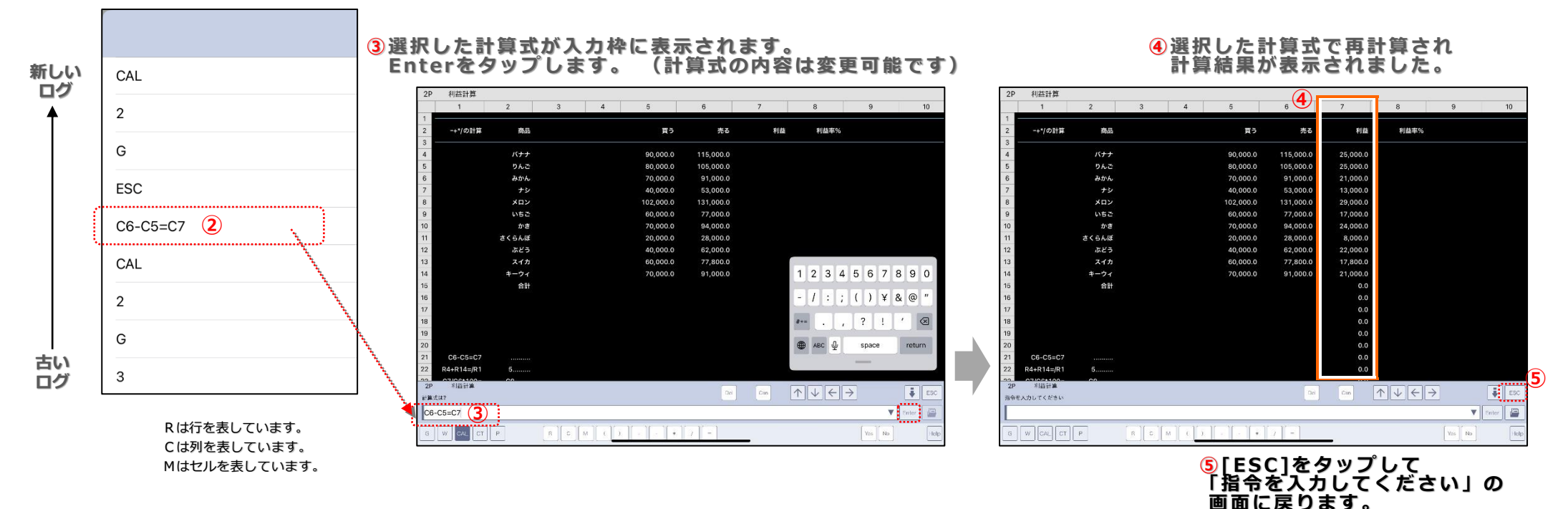

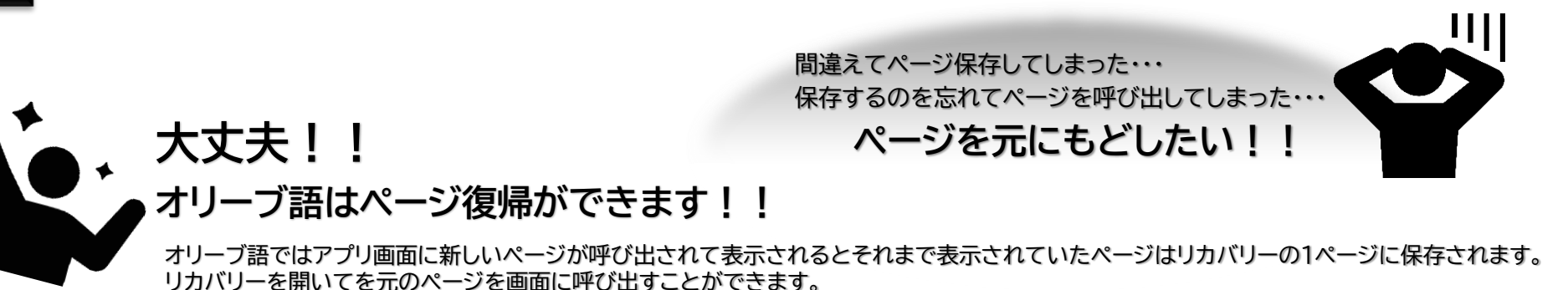

終了

ページ表示をタップします。

#### 2.リカバリーをタップします。

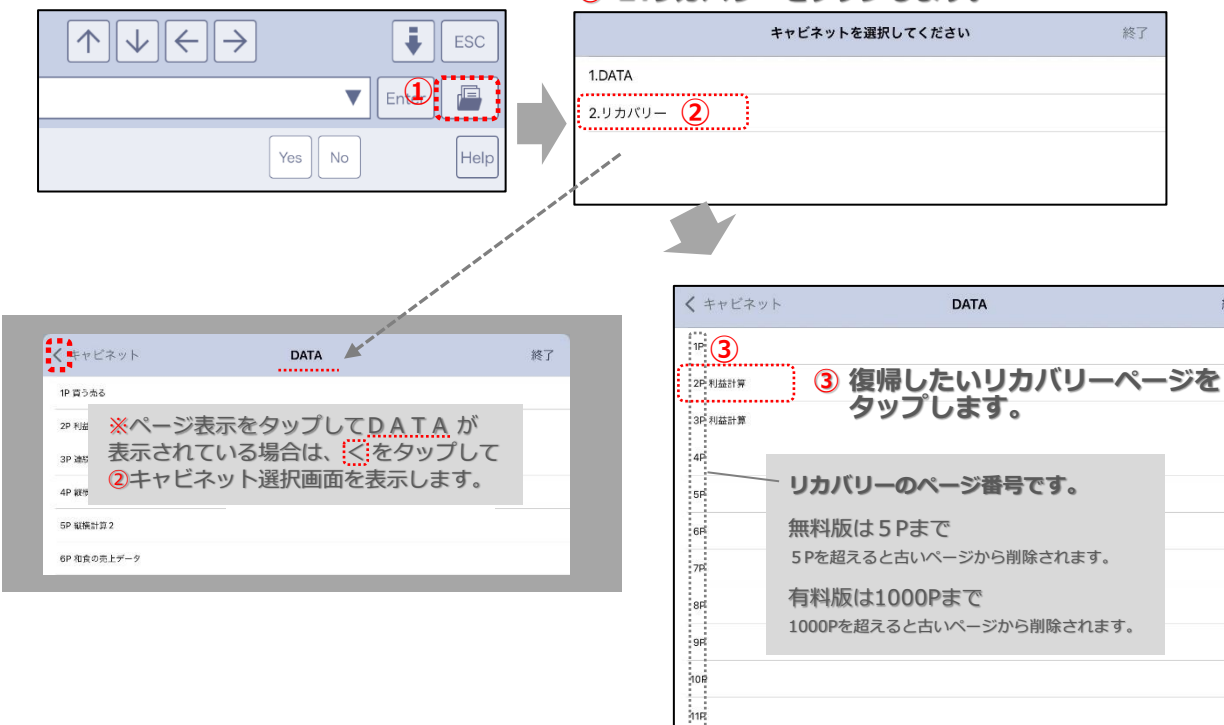

13F 14F

### ④ リカバリーページが表示されます。

| 2P  | 利益計算       | w     |    |          |           |             |           |
|-----|------------|-------|----|----------|-----------|-------------|-----------|
|     | 1          | 2     | 3  | 4        | 5         | 6           | 7         |
| 1 2 | -+*/の計算    | 商品    |    |          | 買う        | 売る          | 利益        |
| 4   |            | バナナ   |    |          | 90,000.0  | 115,000.0   | 25,000.0  |
| 5   |            | りんご   |    |          | 80,000.0  | 105,000.0   | 25,000.0  |
| 6   |            | みかん   |    |          | 70,000.0  | 91,000.0    | 21,000.0  |
| 7   |            | ナシ    |    |          | 40,000.0  | 53,000.0    | 13,000.0  |
| 8   |            | メロン   |    |          | 102,000.0 | 131,000.0   | 29,000.0  |
| 9   |            | いちご   |    |          | 60,000.0  | 77,000.0    | 17,000.0  |
| 10  |            | かき    |    |          | 70,000.0  | 94,000.0    | 24,000.0  |
| 11  |            | さくらんぼ |    |          | 20,000.0  | 28,000.0    | 8,000.0   |
| 12  |            | ぶどう   |    |          | 40,000.0  | 62,000.0    | 22,000.0  |
| 13  |            | スイカ   |    |          | 60,000.0  | 77,800.0    | 17,800.0  |
| 14  |            | キーウィ  |    |          | 70,000.0  | 91,000.0    | 21,000.0  |
| 15  |            | 合計    |    |          | 702,000.0 | 924,800.0   | 222,800.0 |
| 16  |            |       |    |          |           |             | 0.0       |
| 17  |            |       |    |          |           |             | 0.0       |
| 18  |            |       |    |          |           |             | 0.0       |
| 19  |            |       |    |          |           |             | 0.0       |
| 20  |            |       |    |          |           |             | 0.0       |
| 21  | C6-C5=C7   |       |    |          |           |             | 0.0       |
| 22  | R4+R14=/R1 | 5     |    |          |           |             | 0.0       |
| 2P  | 利益計算       | 00    |    |          |           | _           |           |
| 指令を | を入力してください  |       |    |          |           | Le          | Can       |
|     |            |       |    |          |           |             |           |
| G   | W CAL CT   | P     | RC | и][ (][) | + ) + ) + | )[ / ][ = ] |           |

### 13 オリーブ語 無料版から<mark>有料版</mark>へのアップデートについて

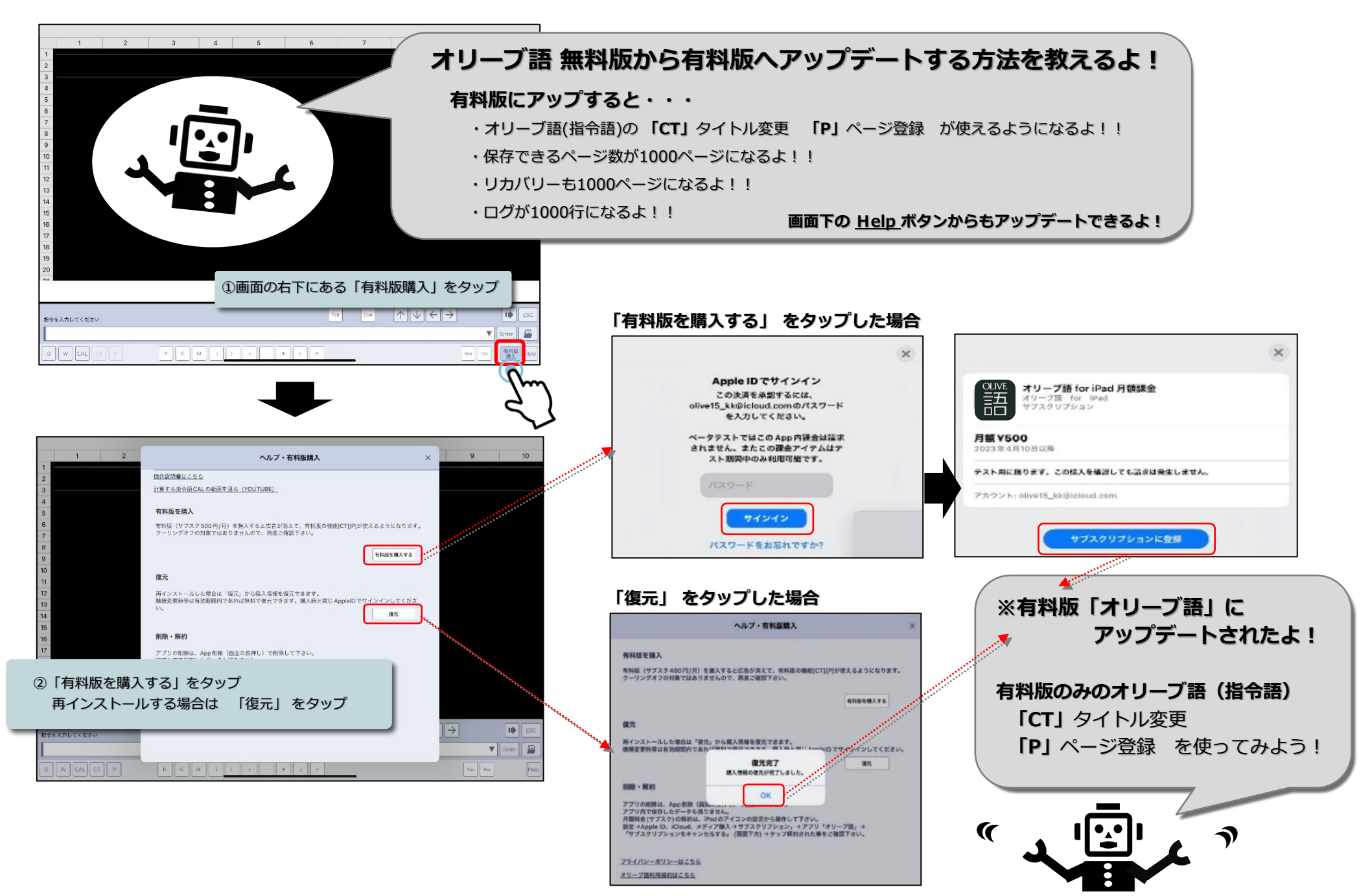

Copyright © 2010 Olive Data Processing Service Co.,Ltd. All Rights Reserved

14 オリーブ人はどんな仕事をしているのかな??

14. オリーブ語(指令語)を出された時のオリーブ人の動き CT

■■ <u>オリーブ語(指令語)「CT」が入力された時のオリーブ人の動き</u>

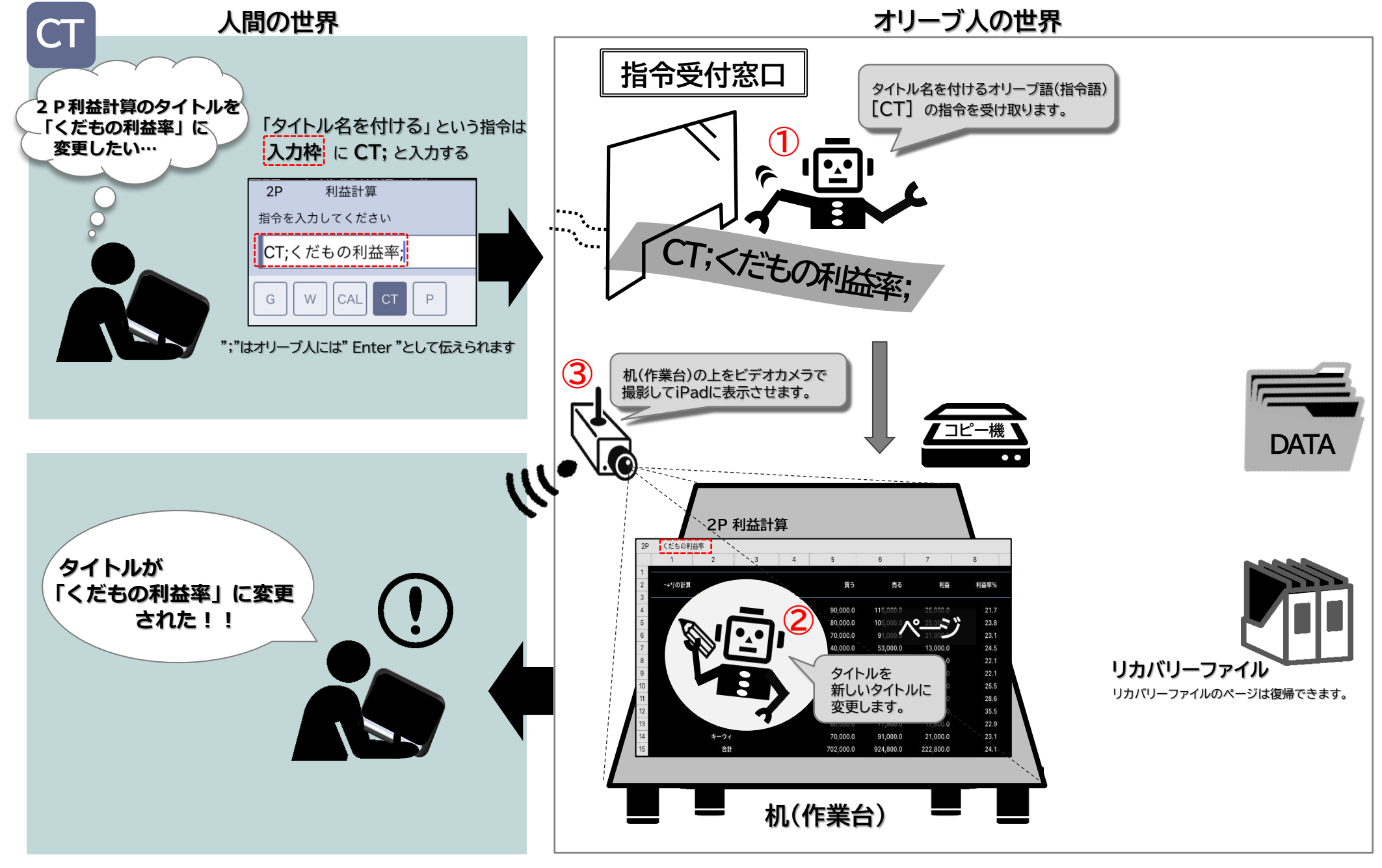

### 15 タイトルを付けたい!変更したい! ※有料版

各ページに「タイトル(表題)」を付けることができます。変更も可能です

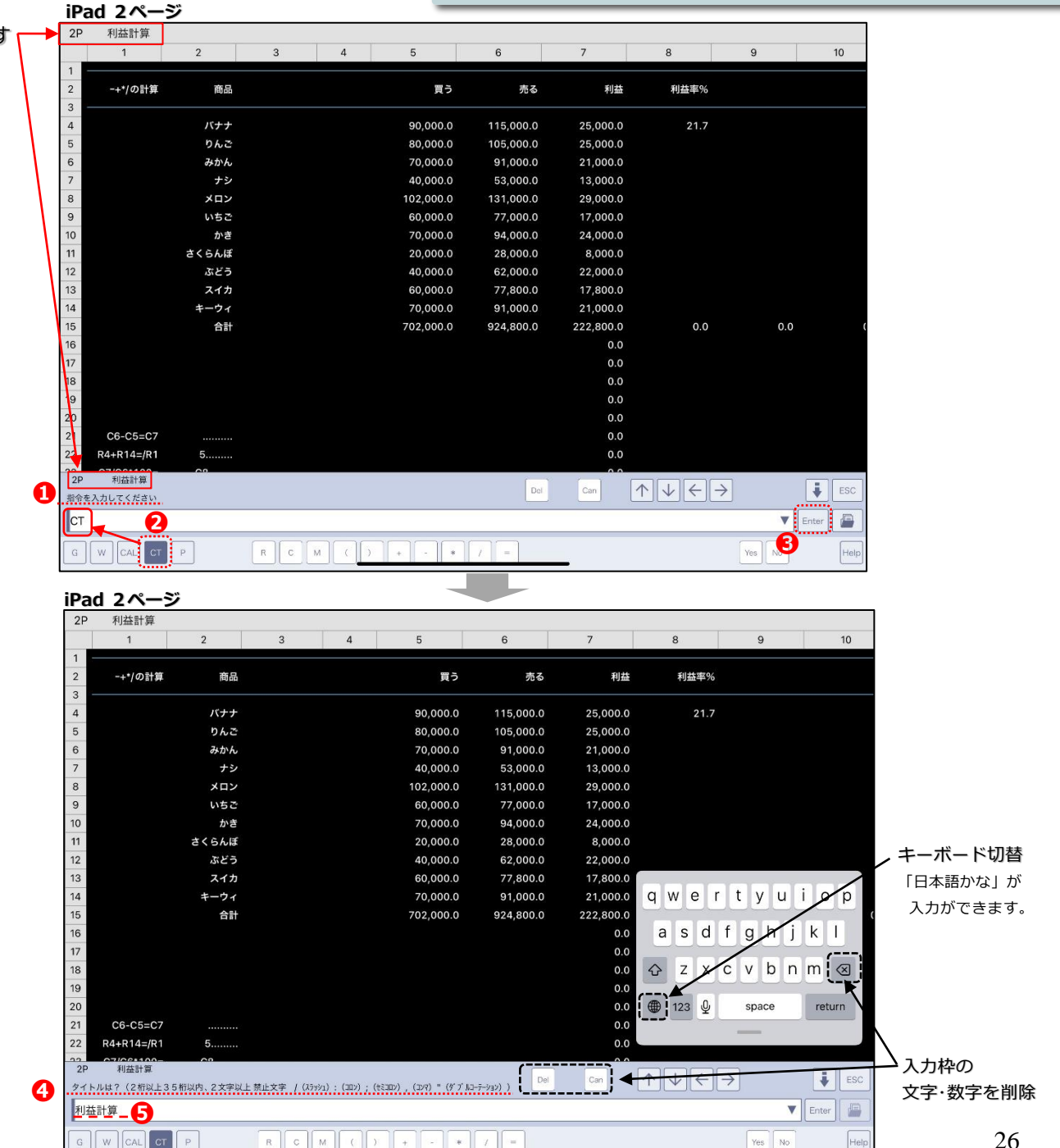

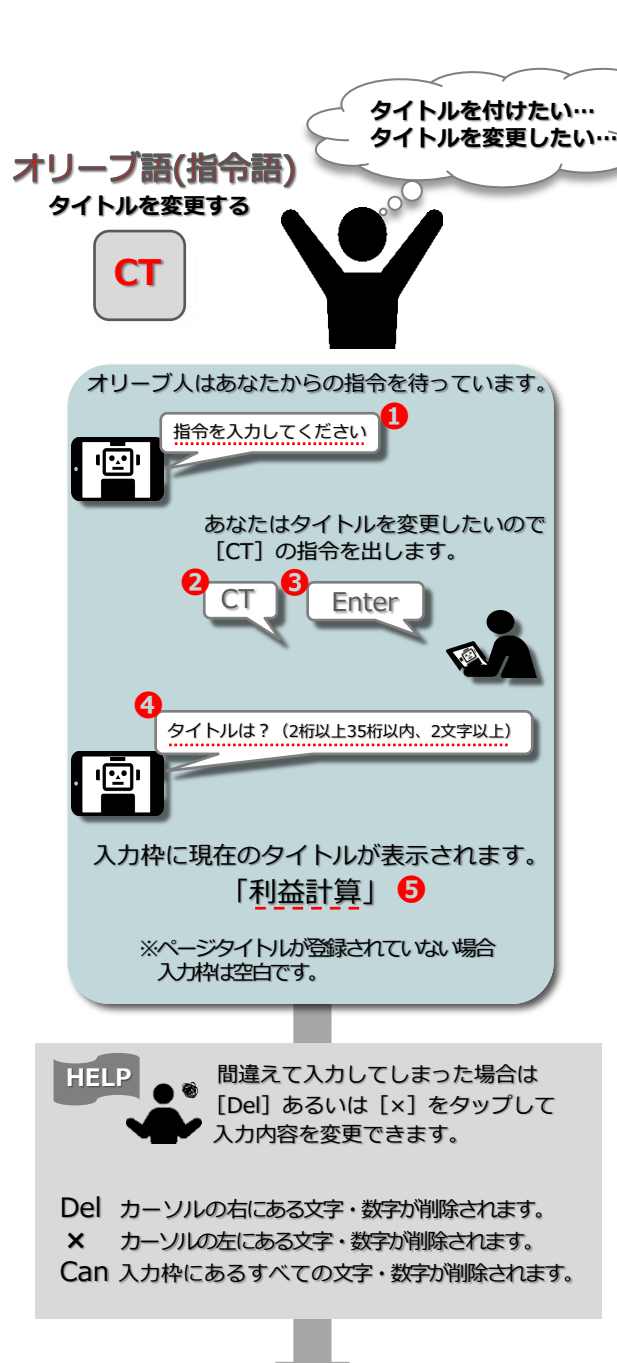

| あなたは変更したいタイトル | を入力します。 |
|---------------|---------|
| 6 くだもの利益率     | Enter   |
|               |         |

| 2ページ |
|------|
|      |
|      |

|      | 1             | 2         | 3          | 4            | 5                        | 6         | 7         | 8             |          | 9  |      |     |
|------|---------------|-----------|------------|--------------|--------------------------|-----------|-----------|---------------|----------|----|------|-----|
| 1 2  | -+*/の計算       | 商品        |            |              | 買う                       | 売る        | 利益        | ¥!            | 益率%      |    |      |     |
| 3 -  |               | バナナ       |            |              | 90.000.0                 | 115.000.0 | 25.000.0  |               | 21.7     |    |      |     |
| 5    |               | りんご       |            |              | 80,000.0                 | 105,000.0 | 25,000.0  |               |          |    |      |     |
| 6    |               | みかん       |            |              | 70,000.0                 | 91,000.0  | 21,000.0  |               |          |    |      |     |
| 7    |               | ナシ        |            |              | 40,000.0                 | 53,000.0  | 13,000.0  |               |          |    |      |     |
| 8    |               | メロン       |            |              | 102,000.0                | 131,000.0 | 29,000.0  |               |          |    |      |     |
| 9    |               | いちご       |            |              | 60,000.0                 | 77,000.0  | 17,000.0  |               |          |    |      |     |
| 10   |               | かき        |            |              | 70,000.0                 | 94,000.0  | 24,000.0  |               |          |    |      |     |
| 11   |               | さくらんぼ     |            |              | 20,000.0                 | 28,000.0  | 8,000.0   |               |          |    |      |     |
| 12   |               | ぶどう       |            |              | 40,000.0                 | 62,000.0  | 22,000.0  |               |          |    |      |     |
| 13   |               | スイカ       |            |              | 60,000.0                 | 77,800.0  | 17,800.0  | -             |          |    |      |     |
| 14   |               | キーウィ      |            |              | 70,000.0                 | 91,000.0  | 21,000.0  | $\rightarrow$ | あ        | か  | さ    |     |
| 15   |               | 合計        |            |              | 702,000.0                | 924,800.0 | 222,800.0 |               |          | -  | -    | 1   |
| 16   |               |           |            |              |                          |           | 0.0       | 5             | た        | な  | は    |     |
| 17   |               |           |            |              |                          |           | 0.0       |               |          |    |      | 1   |
| 18   |               |           |            |              |                          |           | 0.0       | ABC           | ŧ        | Þ  | 5    |     |
| 19   |               |           |            |              |                          |           | 0.0       |               |          |    | -    |     |
| 20   |               |           |            |              |                          |           | 0.0       | ₩ ₽           | <u>^</u> | 5  | x.7! |     |
| 21   | C6-C5=C7      |           |            |              |                          |           | 0.0       |               |          | -  |      |     |
| 22   | R4+R14=/R1    | 5         |            |              |                          |           | 0.0       |               |          |    |      |     |
| 2P   | 利益計算          | ~         |            |              |                          |           |           |               |          |    |      |     |
| タイトノ | ルは?(2桁以上35    | 桁以内、2文字以上 | 禁止文字 / (ス: | נעפד) : (בער | ttan) , (377) = (9°7° Na | -7-9a2))  | Can       | $ \uparrow $  | ←-       | >_ |      | 1   |
| くだ   | も <u>の利益率</u> |           |            |              |                          |           |           |               |          |    | •    | Ent |

| くだもの利益率    |       |                  |           |           |           |                                                |     |       |          |
|------------|-------|------------------|-----------|-----------|-----------|------------------------------------------------|-----|-------|----------|
| 1          | 2     | 4                | 5         | 6         | 7         | 8                                              | 9   | 10    |          |
| -+*/の計算    | 商品    |                  | 買う        | 売る        | 利益        | 利益率%                                           |     |       |          |
|            | バナナ   |                  | 90,000.0  | 115,000.0 | 25,000.0  | 21.7                                           |     |       |          |
|            | りんご   |                  | 80,000.0  | 105,000.0 | 25,000.0  |                                                |     |       |          |
|            | みかん   |                  | 70,000.0  | 91,000.0  | 21,000.0  |                                                |     |       |          |
|            | ナシ    |                  | 40,000.0  | 53,000.0  | 13,000.0  |                                                |     |       | (        |
|            | メロン   |                  | 102,000.0 | 131,000.0 | 29,000.0  |                                                |     |       | 新しいタイトルが |
|            | いちご   |                  | 60,000.0  | 77,000.0  | 17,000.0  |                                                |     |       | *****    |
|            | かき    |                  | 70,000.0  | 94,000.0  | 24,000.0  |                                                |     |       | る示された!   |
|            | さくらんぼ |                  | 20,000.0  | 28,000.0  | 8,000.0   |                                                |     |       |          |
|            | ぶどう   |                  | 40,000.0  | 62,000.0  | 22,000.0  |                                                |     |       |          |
|            | スイカ   |                  | 60,000.0  | 77,800.0  | 17,800.0  |                                                |     |       |          |
|            | キーウィ  |                  | 70,000.0  | 91,000.0  | 21,000.0  |                                                |     |       |          |
|            | 合計    |                  | 702,000.0 | 924,800.0 | 222,800.0 | 0.0                                            | 0.0 | (     |          |
|            |       |                  |           |           | 0.0       |                                                |     |       |          |
|            |       |                  |           |           | 0.0       |                                                |     |       |          |
|            |       |                  |           |           | 0.0       |                                                |     |       |          |
|            |       |                  |           |           | 0.0       |                                                |     |       |          |
|            |       |                  |           |           | 0.0       |                                                |     |       |          |
| C6-C5=C7   |       |                  |           |           | 0.0       |                                                |     |       |          |
| R4+R14=/R1 | 5     |                  |           |           | 0.0       |                                                |     |       |          |
| くだもの利益率    |       |                  |           |           |           |                                                | 1   |       |          |
| カしてください    |       |                  |           | Del       | Can       | $ \land \forall \land \leftarrow \rightarrow $ |     | ESC   |          |
|            |       |                  |           |           |           |                                                | •   | Enter |          |
|            |       | 1 - 16 - 16 - 16 | N N N N   |           |           |                                                |     |       |          |

16 オリーブ人はどんな仕事をしているのかな??

16. オリーブ語(指令語)を出された時のオリーブ人の動き P

■■ <u>オリーブ語(指令語)「P」が入力された時のオリーブ人の動き</u>■■

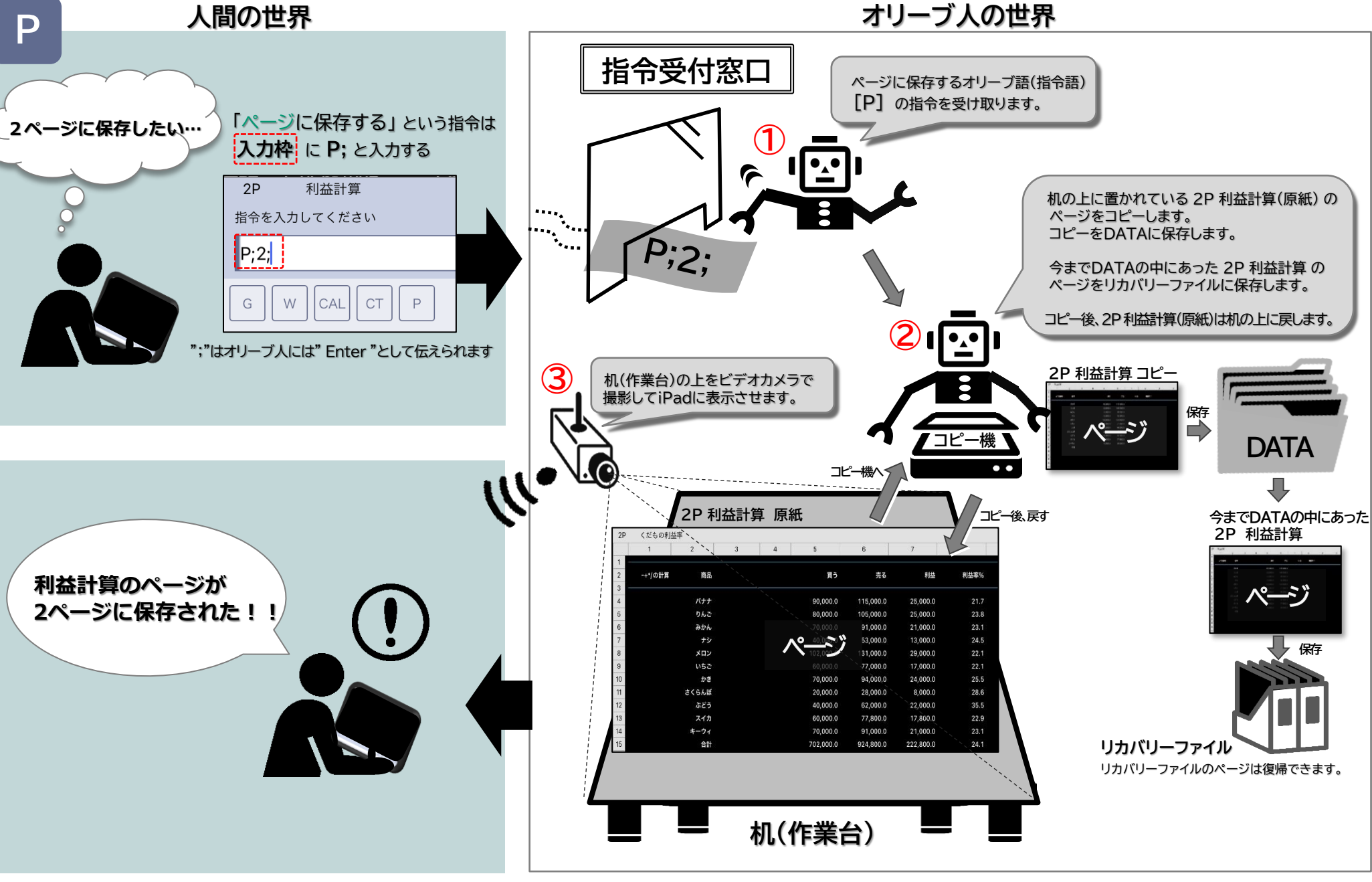

### 17 ページを保存したい!! ※有料版

#### iPad 2ページ

#### 17. オリーブ語(指令語) P ページ保存する。 ※有料版

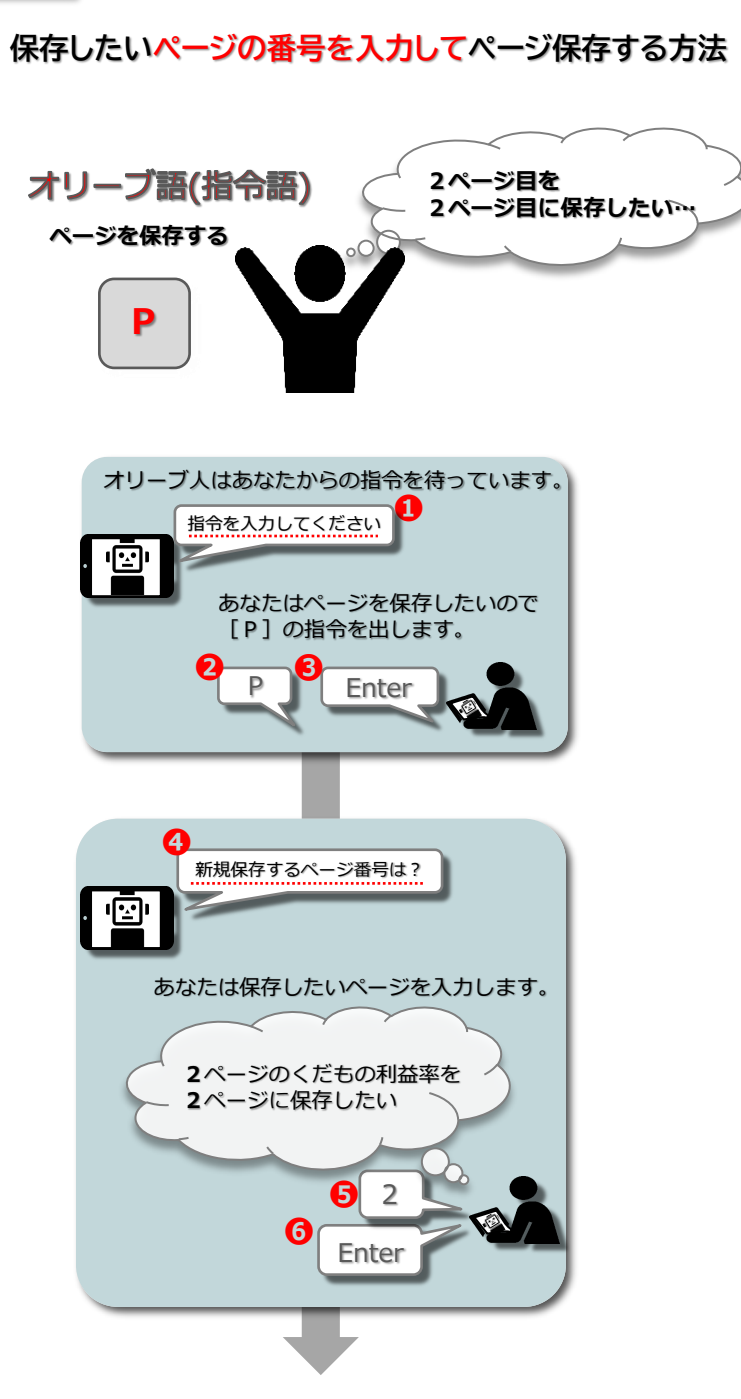

| 2P  | くだもの利益     | 本本    |    |       |           |           |           |      |     |       |
|-----|------------|-------|----|-------|-----------|-----------|-----------|------|-----|-------|
|     | 1          | 2     | 3  | 4     | 5         | 6         | 7         | 8    | 9   | 10    |
| 2   | -+*/の計算    | 商品    |    |       | 買う        | 売る        | 利益        | 利益率% |     |       |
| 3 - |            |       |    |       |           |           |           |      |     |       |
| 4   |            | パナナ   |    |       | 90,000.0  | 115,000.0 | 25,000.0  | 21.7 |     |       |
| 5   |            | りんご   |    |       | 80,000.0  | 105,000.0 | 25,000.0  |      |     |       |
| 6   |            | みかん   |    |       | 70,000.0  | 91,000.0  | 21,000.0  |      |     |       |
| 7   |            | ナシ    |    |       | 40,000.0  | 53,000.0  | 13,000.0  |      |     |       |
| 8   |            | メロン   |    |       | 102,000.0 | 131,000.0 | 29,000.0  |      |     |       |
| 9   |            | いちご   |    |       | 60,000.0  | 77,000.0  | 17,000.0  |      |     |       |
| 10  |            | かぎ    |    |       | 70,000.0  | 94,000.0  | 24,000.0  |      |     |       |
| 11  |            | さくらんぼ |    |       | 20,000.0  | 28,000.0  | 8,000.0   |      |     |       |
| 12  |            | ぶどう   |    |       | 40,000.0  | 62,000.0  | 22,000.0  |      |     |       |
| 13  |            | スイカ   |    |       | 60,000.0  | 77,800.0  | 17,800.0  |      |     |       |
| 14  |            | キーウィ  |    |       | 70,000.0  | 91,000.0  | 21,000.0  |      |     |       |
| 15  |            | 合計    |    |       | 702,000.0 | 924,800.0 | 222,800.0 | 0.0  | 0.  | 0     |
| 16  |            |       |    |       |           |           | 0.0       |      |     |       |
| 17  |            |       |    |       |           |           | 0.0       |      |     |       |
| 18  |            |       |    |       |           |           | 0.0       |      |     |       |
| 19  |            |       |    |       |           |           | 0.0       |      |     |       |
| 20  |            |       |    |       |           |           | 0.0       |      |     |       |
| 21  | C6-C5=C7   |       |    |       |           |           | 0.0       |      |     |       |
| 22  | R4+R14=/R1 | 5     |    |       |           |           | 0.0       |      |     |       |
| 2P  | くだもの利益     | 率     |    |       |           |           |           |      |     |       |
| 指令を | 入力してください   |       |    |       |           |           | Can       |      | 2 6 | ESC   |
| Ρ   |            | _     |    |       |           |           |           |      |     | Enter |
| G   | W CAL CT   | P 2   | RC | м][с] | ) + - *   | / =       | _         |      | Yes | Help  |
|     |            |       |    |       |           |           |           |      |     |       |

| Pau         | 211-2     |       |   |   |   |           |    |          |        |     |            |                        |          |               |       |   |    |      |    |
|-------------|-----------|-------|---|---|---|-----------|----|----------|--------|-----|------------|------------------------|----------|---------------|-------|---|----|------|----|
| 2P          | くだもの利益率   |       |   |   |   | <br>      |    |          |        |     |            |                        |          |               |       |   |    |      |    |
|             | 1         | 2     | 3 | 1 | 4 | 5         |    | 6        | 7      |     |            | 8                      |          |               | 9     |   |    | 1    | 10 |
| 1           |           |       |   |   |   |           |    |          |        |     |            |                        |          |               |       |   |    |      |    |
| 2           | -+*/の計算   | 商品    |   |   |   | 買う        |    | 売る       | 1      | 利益  |            | 利益率                    | ₹%       |               |       |   |    |      |    |
| 3           |           |       |   |   |   |           |    |          |        |     |            |                        |          |               |       |   |    |      |    |
| 4           |           | バナナ   |   |   |   | 90,000.0  |    | 15,000.0 | 25,00  | 0.0 |            | 2                      | 1.7      |               |       |   |    |      |    |
| 5           |           | りんご   |   |   |   | 80,000.0  | 10 | 05,000.0 | 25,00  | 0.0 |            |                        |          |               |       |   |    |      |    |
| 6           |           | みかん   |   |   |   | 70,000.0  |    | 91,000.0 | 21,00  | 0.0 |            |                        |          |               |       |   |    |      |    |
| 7           |           | ナシ    |   |   |   | 40,000.0  |    | 53,000.0 | 13,00  | 0.0 |            |                        |          |               |       |   |    |      |    |
| 8           |           | メロン   |   |   |   | 102,000.0 |    | 31,000.0 | 29,00  | 0.0 |            |                        |          |               |       |   |    |      |    |
| 9           |           | いちご   |   |   |   | 60,000.0  |    | 7,000.0  | 17,00  | 0.0 |            |                        |          |               |       |   |    |      |    |
| 10          |           | かき    |   |   |   | 70,000.0  |    | 94,000.0 | 54 00  | 0.0 |            |                        |          |               |       |   |    |      |    |
| 11          |           | さくらんぼ |   |   |   | 20,000.0  |    | 28,000.0 | 8,00   | 0.0 |            |                        |          |               |       |   |    |      |    |
| 12          |           | ぶどう   |   |   |   | 40,000.0  |    | 62,000.0 | 22,00  | 0.0 |            |                        |          |               |       |   |    |      |    |
| 13          |           | スイカ   |   |   |   | 60,000.0  |    | 77,800.0 | 17,80  | 0.0 | -c         | ,                      |          |               | -     |   |    |      |    |
| 14          |           | キーウィ  |   |   |   | 70,000.0  |    | 91,000.0 | 21,00  | 0.0 | 1          | 2 3                    | 4        | 5             | 6     | 7 | 8  | 9    | 0  |
| 15          |           | 合計    |   |   |   | 702,000.0 | 93 | 24,800.0 | 222,80 | 0.0 | -          |                        | <u> </u> | <u></u>       | -     | Ξ |    |      | _  |
| 16          |           |       |   |   |   |           |    |          |        | 0.0 | 5          | : 1                    | ;        | (             | )     | ¥ | &  | @    | "  |
| 17          |           |       |   |   |   |           |    |          |        | 0.0 | _          |                        | <u> </u> | ÷             | -     | - |    |      | 1  |
| 18          |           |       |   |   |   |           |    |          |        | 0.0 | #+=        |                        | .,       |               | ?     | ! | '  | <    | ×  |
| 19          |           |       |   |   |   |           |    |          |        | 0.0 |            |                        | -        | -             |       | - |    |      |    |
| 20          |           |       |   |   |   |           |    |          |        | 0.0 | ۲          | ABC                    | Ŷ        | 3             | space | е | n  | etur | h  |
| 21          | C6-C5=C7  |       |   |   |   |           |    |          |        | 0.0 |            |                        | _        | 1.12          |       |   |    |      |    |
| 22 R        | 4+R14=/R1 | 5     |   |   |   |           |    |          |        | 0.0 |            |                        |          | _             |       |   |    |      |    |
| 22          | (約4 の利用家  | 00    |   |   |   |           |    | -        |        | ~ ~ | 12         | 1010                   | 112      |               |       |   | -  |      |    |
| ∠P<br>新用保存? | (たもの利益学   |       |   |   |   |           |    | Del      | Can    |     | $\uparrow$ | $\downarrow$ $\langle$ |          | $\rightarrow$ |       | G |    | ŧ    | Ε  |
| d           |           |       |   |   |   |           |    |          |        |     |            |                        |          |               |       |   |    |      | -  |
| 4           |           |       |   |   |   |           |    |          |        |     |            |                        |          |               |       |   | En | ter  | 0  |
|             |           |       |   |   |   |           |    |          |        |     |            |                        |          |               | _     |   |    |      | F  |

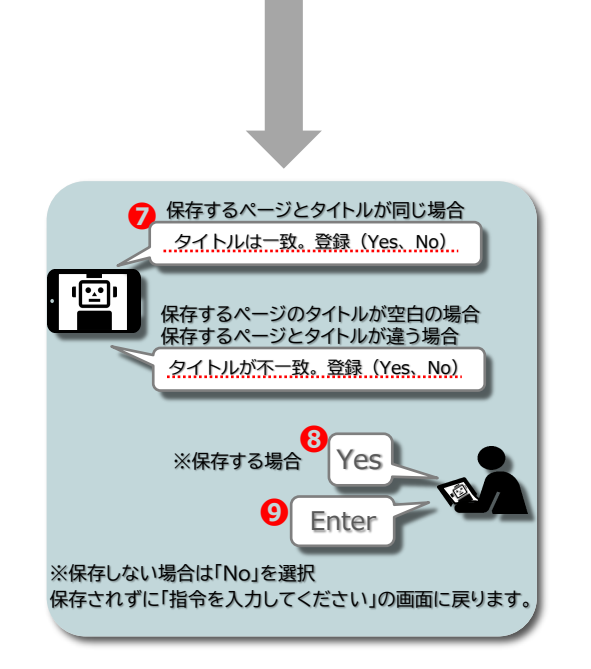

9 Enter をタップ後、選択したページ番号に保存されます。 保存前に表示されていたページは、リカバリーファイルに保存されます。

| ・ くだもの利益率        |          |        |   |           |           |           |      |        |       |
|------------------|----------|--------|---|-----------|-----------|-----------|------|--------|-------|
| 1 2              | 2        | 3      | 4 | 5         | 6         | 7         | 8    | 9      | 10    |
| -+*/の計算          | 商品       |        |   | 買う        | 売る        | 利益        | 利益率% |        |       |
|                  | バナナ      |        |   | 90.000.0  | 115.000.0 | 25.000.0  | 21.7 |        |       |
|                  | りんご      |        |   | 80.000.0  | 105.000.0 | 25,000.0  |      |        |       |
|                  | みかん      |        |   | 70,000.0  | 91,000.0  | 21,000.0  |      |        |       |
|                  | ナシ       |        |   | 40,000.0  | 53,000.0  | 13,000.0  |      |        |       |
|                  | メロン      |        |   | 102,000.0 | 131,000.0 | 29,000.0  |      |        |       |
|                  | いちご      |        |   | 60,000.0  | 77,000.0  | 17,000.0  |      |        |       |
|                  | かき       |        |   | 70,000.0  | 94,000.0  | 24,000.0  |      |        |       |
| t                | くらんぼ     |        |   | 20,000.0  | 28,000.0  | 8,000.0   |      |        |       |
|                  | ぶどう      |        |   | 40,000.0  | 62,000.0  | 22,000.0  |      |        |       |
|                  | スイカ      |        |   | 60,000.0  | 77,800.0  | 17,800.0  |      |        |       |
| -                | キーウィ     |        |   | 70,000.0  | 91,000.0  | 21,000.0  |      |        |       |
|                  | 合計       |        |   | 702,000.0 | 924,800.0 | 222,800.0 | 0.0  | 0.0    |       |
|                  |          |        |   |           |           | 0.0       |      |        |       |
|                  |          |        |   |           |           | 0.0       |      |        |       |
|                  |          |        |   |           |           | 0.0       |      |        |       |
|                  |          |        |   |           |           | 0.0       |      |        |       |
|                  |          |        |   |           |           | 0.0       |      |        |       |
| C6-C5=C7         |          |        |   |           |           | 0.0       |      |        |       |
| R4+R14=/R1       | 00       |        |   |           |           | 0.0       |      |        |       |
| くだもの利益率          |          |        |   |           | Del       | Can       |      |        | ESC.  |
| トルが不一致。登録(する=Yes | または Y,No | oまたはN) |   |           |           |           |      |        |       |
| es 🚽             |          |        |   |           |           |           | 3    | v      | Enter |
| W CAL CT P       |          | RCN    |   |           | ( ) = ]   |           |      | Yes No | Help  |
|                  |          |        |   |           |           | -         |      | ·      |       |
| Pad 2ページ         |          |        |   |           |           |           |      |        |       |
| くだもの利益計算         |          | 1      |   |           |           |           | - 1  |        |       |
| 1 2              |          | 3      | 4 | 5         | 6         | 7         | 8    | 9      | 10    |
| -+*/の計算          | 商品       |        |   | 買う        | 売る        | 利益        | 利益率% |        |       |
|                  | バナナ      |        |   | 90,000.0  | 115,000.0 | 25,000.0  | 21.7 |        |       |
|                  | りんご      |        |   | 80,000.0  | 105,000.0 | 25,000.0  |      |        |       |
|                  | みかん      |        |   | 70,000.0  | 91,000.0  | 21,000.0  |      |        |       |
|                  | ナシ       |        |   | 40,000.0  | 53,000.0  | 13,000.0  |      |        |       |
|                  | メロン      |        |   | 102,000.0 | 131,000.0 | 29,000.0  |      |        |       |
|                  | いちご      |        |   | 60,000.0  | 77,000.0  | 17,000.0  |      |        |       |
|                  | かき       |        |   | 70,000.0  | 94,000.0  | 24,000.0  |      |        |       |
| t <              | らんぼ      |        |   | 20,000.0  | 28,000.0  | 8,000.0   |      |        |       |
|                  | ぶどう      |        |   | 40,000.0  | 62,000.0  | 22,000.0  |      |        |       |
|                  | スイカ      |        |   | 60,000.0  | 77,800.0  | 17,800.0  |      |        |       |
| 4                | ーウィ      |        |   | 70,000.0  | 91,000.0  | 21,000.0  |      |        | 24    |
|                  | 合計       |        |   | 702,000.0 | 924,800.0 | 222,800.0 | 0.0  | 0.0    | 1.0   |
|                  |          |        |   |           |           | 0.0       |      |        | 꼬벽    |
|                  |          |        |   |           |           |           |      |        |       |

0.0

0.0

0.0

Del Can  $\land \lor \leftarrow \Rightarrow$ 

10

▼ Ent

Yes No

 R
 C
 M
 (
 )
 +
 +
 /
 =

19

20

C6-C5=C7 R4+R14=/R1

G W CAL CT P

指令を入力してください

くだもの利益計算

### 保存したいページをページー覧から選択して保存する方法

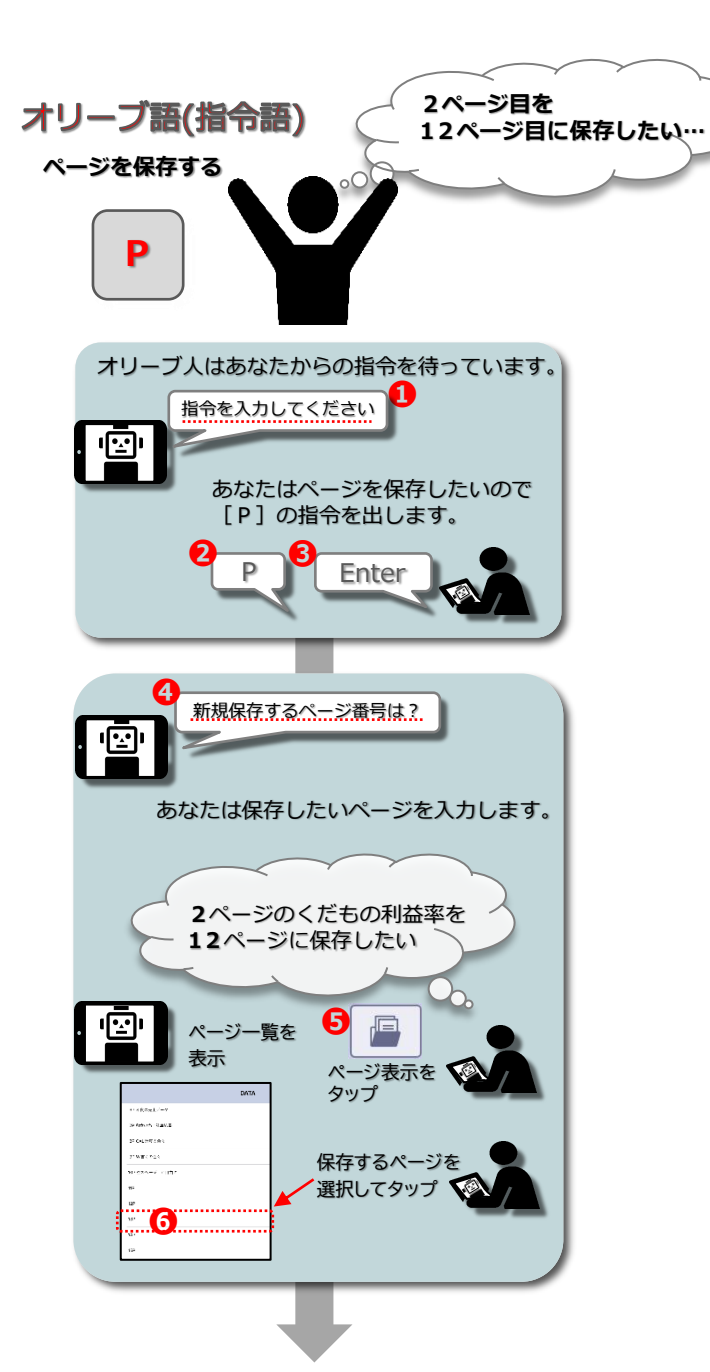

iPad 2ページ

|      | 1          | 2         | 3 | 4 | 5         | 6         | 7         | 8                                      | 9      |       |
|------|------------|-----------|---|---|-----------|-----------|-----------|----------------------------------------|--------|-------|
| 1 📛  |            |           |   |   |           |           |           |                                        |        |       |
| 2    | -+*/の計算    | 商品        |   |   | 買う        | 売る        | 利益        | 利益率%                                   |        |       |
| 3    |            |           |   |   |           |           |           |                                        |        |       |
| 4    |            | バナナ       |   |   | 90,000.0  | 115,000.0 | 25,000.0  | 21.7                                   |        |       |
| 5    |            | りんご       |   |   | 80,000.0  | 105,000.0 | 25,000.0  |                                        |        |       |
| 6    |            | みかん       |   |   | 70,000.0  | 91,000.0  | 21,000.0  |                                        |        |       |
| 7    |            | ナシ        |   |   | 40,000.0  | 53,000.0  | 13,000.0  |                                        |        |       |
| 8    |            | メロン       |   |   | 102,000.0 | 131,000.0 | 29,000.0  |                                        |        |       |
| 9    |            | いちご       |   |   | 60,000.0  | 77,000.0  | 17,000.0  |                                        |        |       |
| 10   |            | かき        |   |   | 70,000.0  | 94,000.0  | 24,000.0  |                                        |        |       |
| 11   |            | さくらんぼ     |   |   | 20,000.0  | 28,000.0  | 8,000.0   |                                        |        |       |
| 12   |            | ぶどう       |   |   | 40,000.0  | 62,000.0  | 22,000.0  |                                        |        |       |
| 13   |            | スイカ       |   |   | 60,000.0  | 77,800.0  | 17,800.0  |                                        |        |       |
| 14   |            | キーウィ      |   |   | 70,000.0  | 91,000.0  | 21,000.0  |                                        |        |       |
| 15   |            | 合計        |   |   | 702,000.0 | 924,800.0 | 222,800.0 | 0.0                                    | 0.0    |       |
| 16   |            |           |   |   |           |           | 0.0       |                                        |        |       |
| 17   |            |           |   |   |           |           | 0.0       |                                        |        |       |
| 18   |            |           |   |   |           |           | 0.0       |                                        |        |       |
| 19   |            |           |   |   |           |           | 0.0       |                                        |        |       |
| 20   |            |           |   |   |           |           | 0.0       |                                        |        |       |
| 21   | C6-C5=C7   |           |   |   |           |           | 0.0       |                                        |        |       |
| 22   | R4+R14=/R1 | 5         |   |   |           |           | 0.0       |                                        |        |       |
| 2P   | くだもの利益率    | <u>^0</u> |   |   |           | _         | ~~        |                                        | _      |       |
| 指令を入 | 力してください    |           |   |   |           | Del       | Can       | $ \uparrow  \downarrow   \leftarrow  $ |        | ŧ     |
|      |            |           |   |   |           |           |           |                                        | - 9    |       |
|      | <u> </u>   |           |   |   |           |           |           |                                        | •      | Enter |
| G    |            |           |   |   |           |           |           |                                        | Vac No |       |

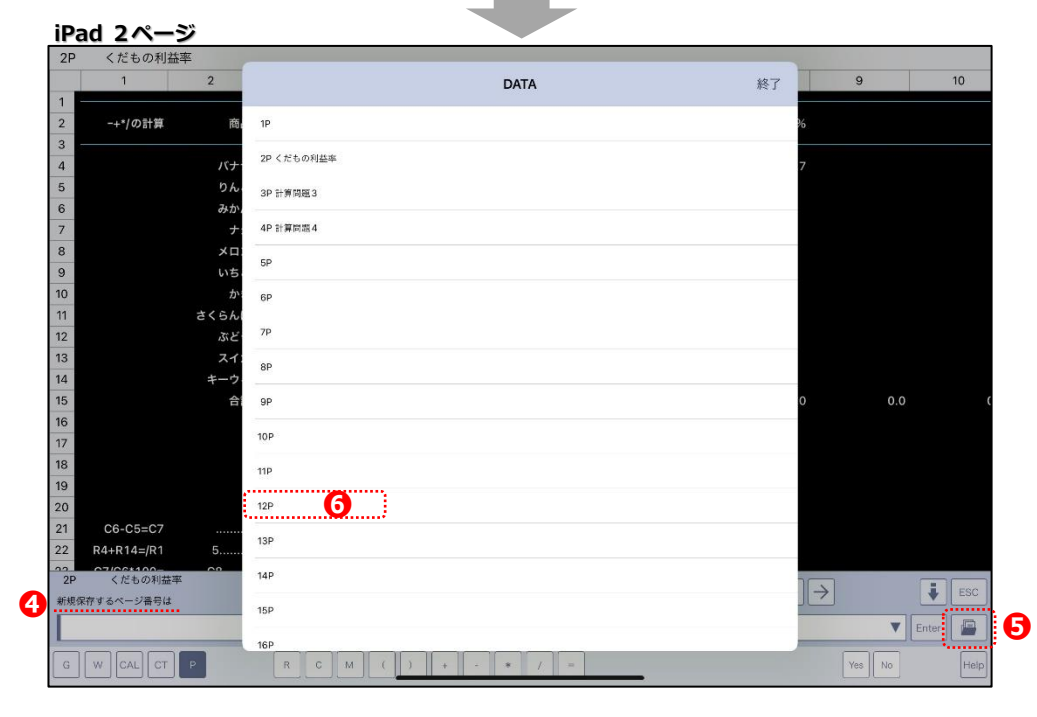

● Enterをタップ後、選択したページ番号に保存されます。 保存前に表示されていたページは、リカバリーファイルに保存されます。

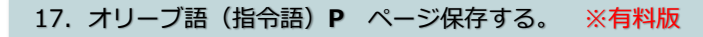

| _   | 1            | 2          | 3       | 4 | 5         | 6         | 7         |            | 8            |              |               | 9       | 9     |   |          | 1   |
|-----|--------------|------------|---------|---|-----------|-----------|-----------|------------|--------------|--------------|---------------|---------|-------|---|----------|-----|
| 2   | -+*/の計算      | 商品         |         |   | 買う        | 売る        | 利益        |            | 利益           | 率%           |               |         |       |   |          |     |
|     |              | バナナ        |         |   | 90,000.0  | 115,000.0 | 25,000.0  |            |              | 21.7         |               |         |       |   |          |     |
| 5   |              | りんご        |         |   | 80,000.0  | 105,000.0 | 25,000.0  |            |              |              |               |         |       |   |          |     |
| 5   |              | みかん        |         |   | 70,000.0  | 91,000.0  | 21,000.0  |            |              |              |               |         |       |   |          |     |
|     |              | ナシ         |         |   | 40,000.0  | 53,000.0  | 13,000.0  |            |              |              |               |         |       |   |          |     |
| 3   |              | メロン        |         |   | 102,000.0 | 131,000.0 | 29,000.0  |            |              |              |               |         |       |   |          |     |
| )   |              | いちご        |         |   | 60,000.0  | 77,000.0  | 17,000.0  |            |              |              |               |         |       |   |          |     |
| C   |              | かき         |         |   | 70,000.0  | 94,000.0  | 24,000.0  |            |              |              |               |         |       |   |          |     |
| 1   |              | さくらんぽ      |         |   | 20,000.0  | 28,000.0  | 8,000.0   |            |              |              |               |         |       |   |          |     |
| 2   |              | ぶどう        |         |   | 40,000.0  | 62,000.0  | 22,000.0  |            |              |              |               |         |       |   |          |     |
| 3   |              | スイカ        |         |   | 60,000.0  | 77,800.0  | 17,800.0  | _          |              |              |               |         |       |   |          |     |
| 4   |              | キーウィ       |         |   | 70,000.0  | 91,000.0  | 21,000.0  |            |              |              |               |         |       |   |          |     |
| 5   |              | 合計         |         |   | 702,000.0 | 924,800.0 | 222,800.0 | 1          | 2            | 3            | 4             | 5       | 6     | 7 | 8        | 9   |
| 6   |              |            |         |   |           |           | 0.0       |            | 1.7          |              |               |         |       |   |          |     |
| 7   |              |            |         |   |           |           | 0.0       | -          |              | Ŀ            | i             |         | )     | ¥ | &        | @   |
| з   |              |            |         |   |           |           | 0.0       |            |              |              |               | 1       |       |   |          | 1   |
| э   |              |            |         |   |           |           | 0.0       | #-         | =            | •            | 1             | 1.0     | ?     |   | <u> </u> |     |
| 0   |              |            |         |   |           |           | 0.0       |            |              |              |               |         |       |   |          |     |
| 1   | C6-C5=C7     |            |         |   |           |           | 0.0       | Œ          | e Ae         | SC (         | 2             | 5       | space | a |          | etu |
| 2   | R4+R14=/R1   | 5          |         |   |           |           | 0.0       |            |              |              |               | -       |       |   |          |     |
| 20  | くだもの利益計算     | - <u> </u> |         |   |           |           | • •       | -          |              |              | _             | <i></i> | -     | - |          | -   |
|     | しが不一致。 登録(オス | =YesまたはYした | NoまたはND |   |           | Del       | Can       | $\uparrow$ | $\downarrow$ | $\leftarrow$ | $\rightarrow$ |         | -     | 0 | 11)      | •   |
| 1   |              |            |         | • |           |           |           |            |              |              | -             |         |       | - |          | -   |
| res |              |            |         |   |           |           |           |            |              | _            | A             |         |       | • | Enter    |     |
| 1   |              |            |         |   |           |           |           | _          |              |              | 9             | 10      |       |   |          |     |

#### iPad 12ページ

iPad 2ページ

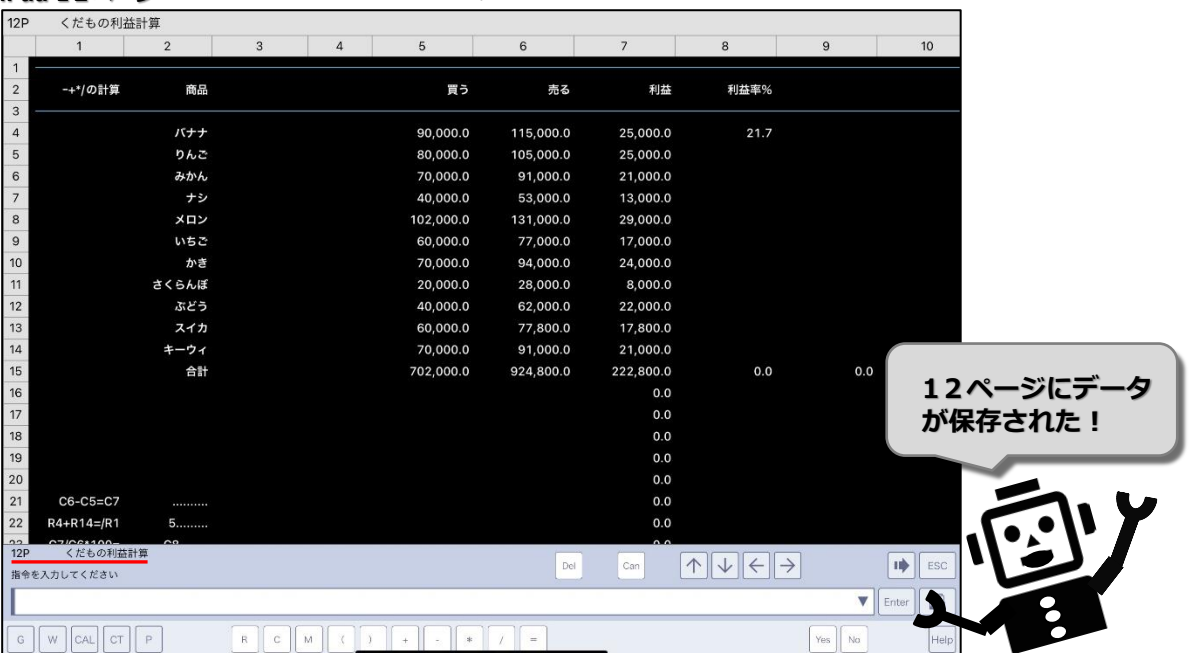

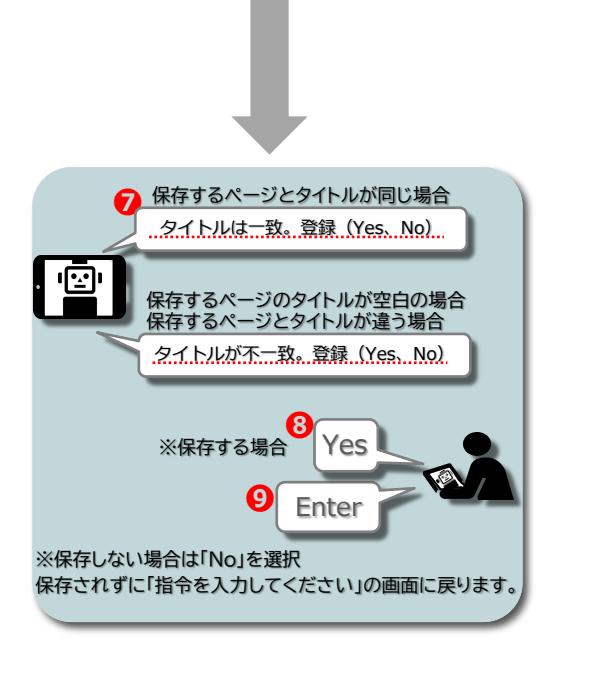

### ページにあるデータをすべて削除して空白ページにする方法

10

II ESC

10

🔻 Enter

ß

9

1 2 3 4 5 6 7 8 9 0

; () ¥ & @

, ? ! '

space

Yes No

 $\otimes$ 

return

II ESC

nter

6....

a

0.0

8

- 6

🌐 авс 👰

#+=

利益率%

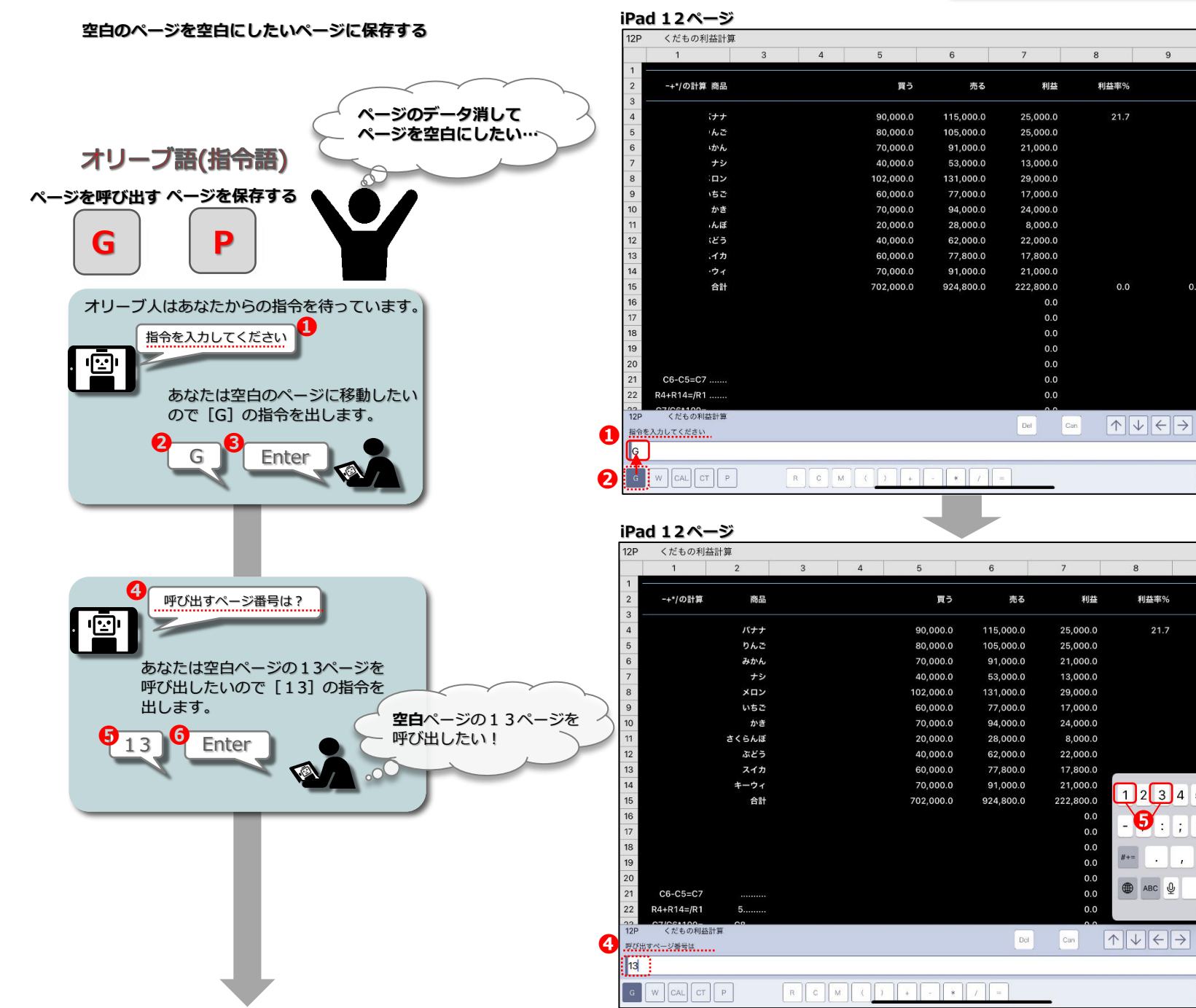

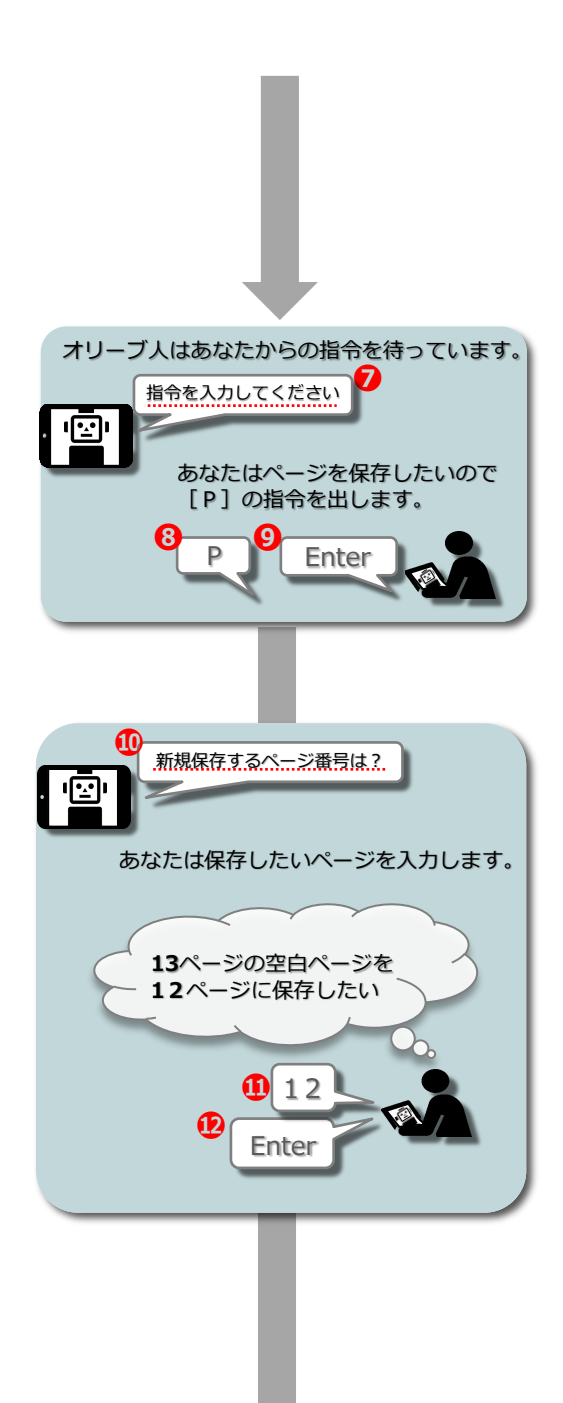

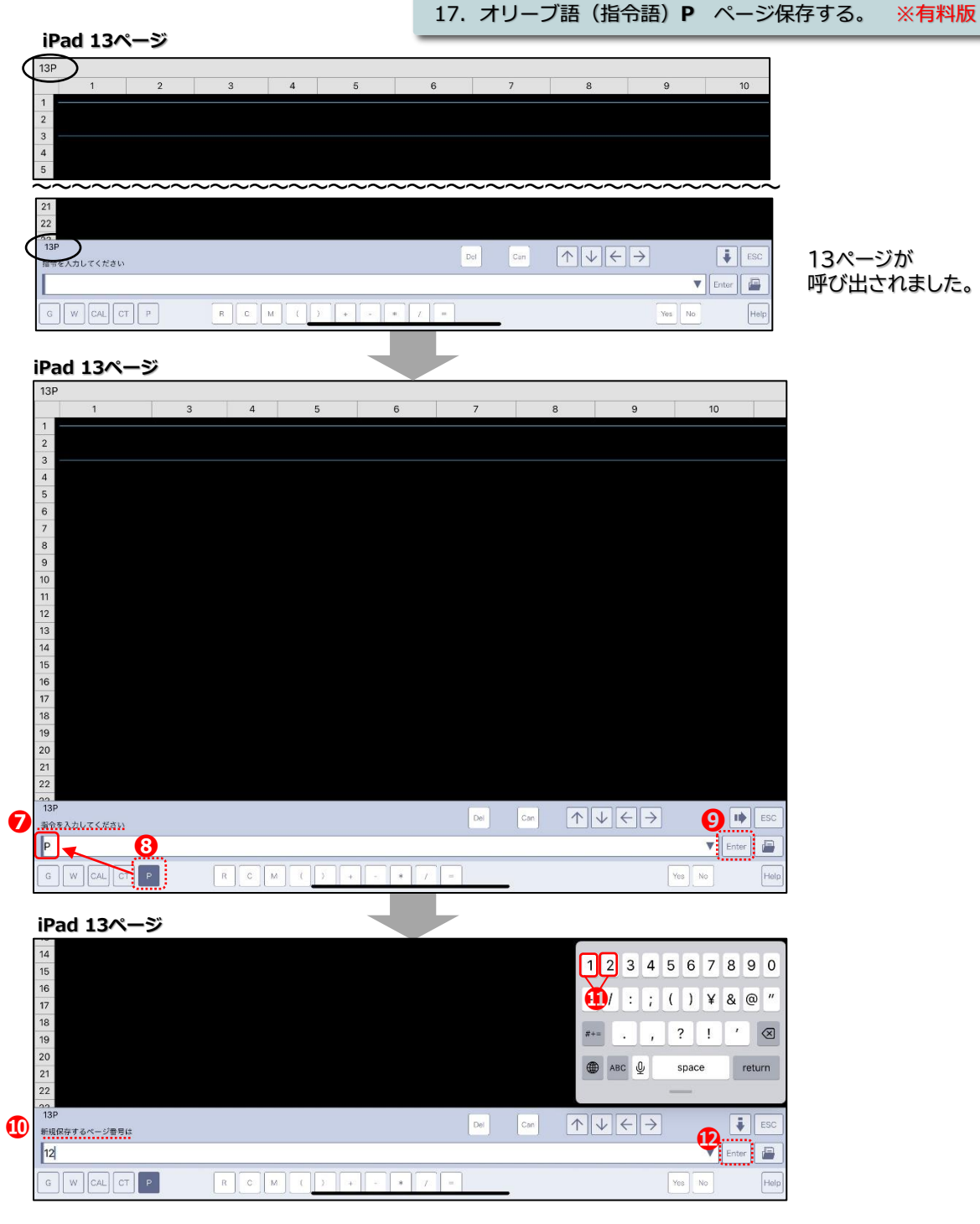

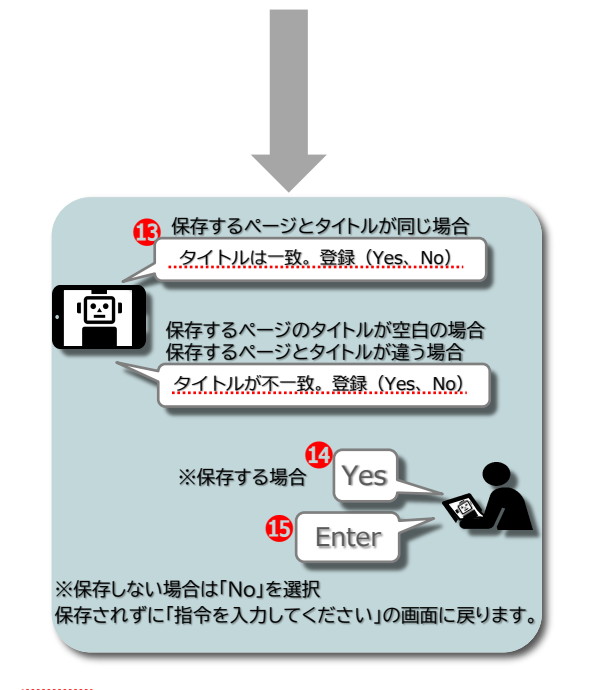

● Enter をタップ後、選択したページ番号に保存されます。 保存前に表示されていたページは、リカバリーファイルに保存されます。

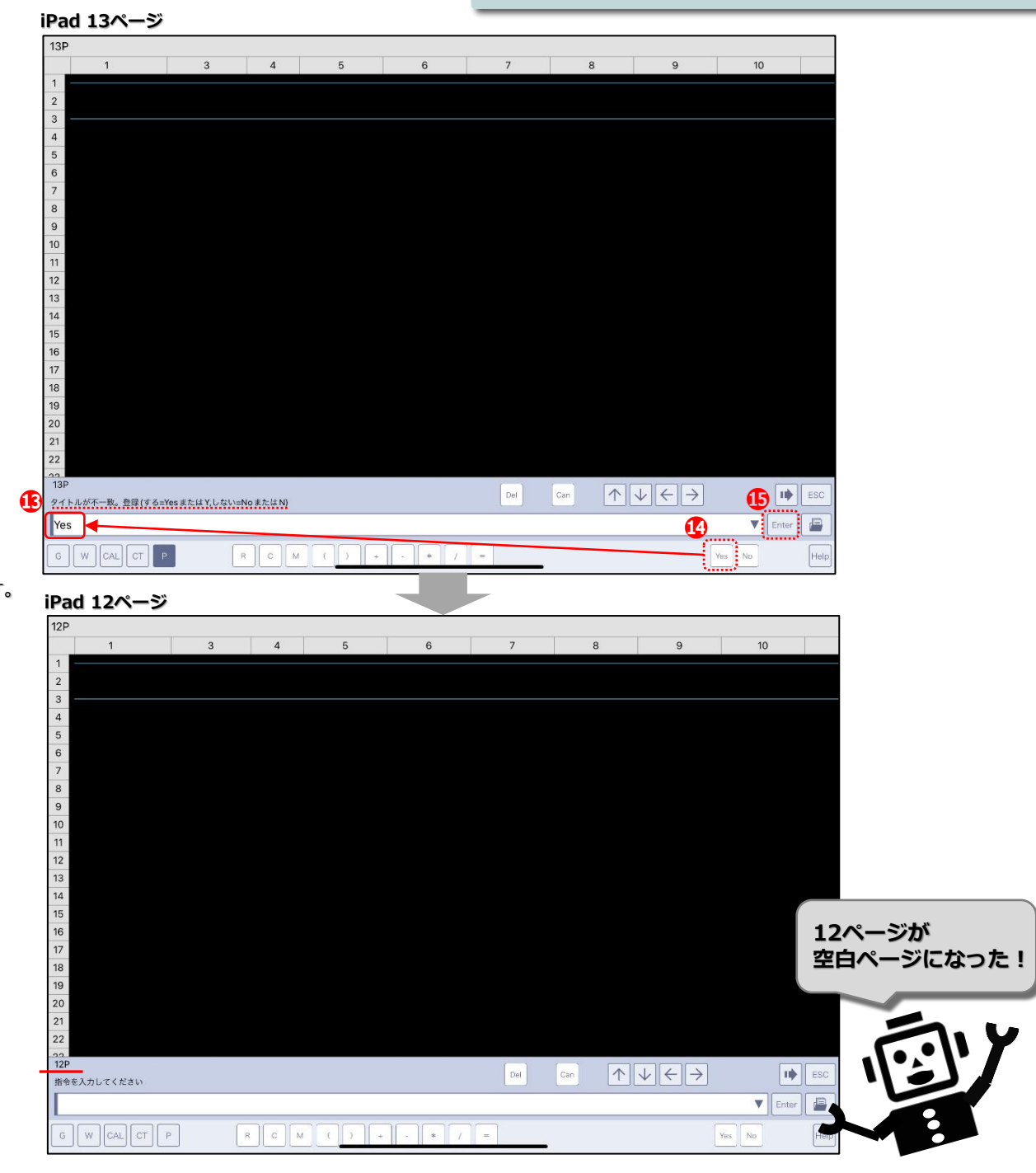

### 18 オリーブ語 練習問題 オリーブ語は行と列で作られた表で計算するアプリです。

18. オリーブ語 練習問題

■■■行 は表の→横方向に同じ桁数のセルが並んでいるもの アプリでは R と表します ■■■

列 は表の↓縦方向に同じ桁数のセルが並んでいるもの アプリでは C と表します □ 行と列が交差した マス目 をセルと呼び、アプリでは M(行,列) で表示します□

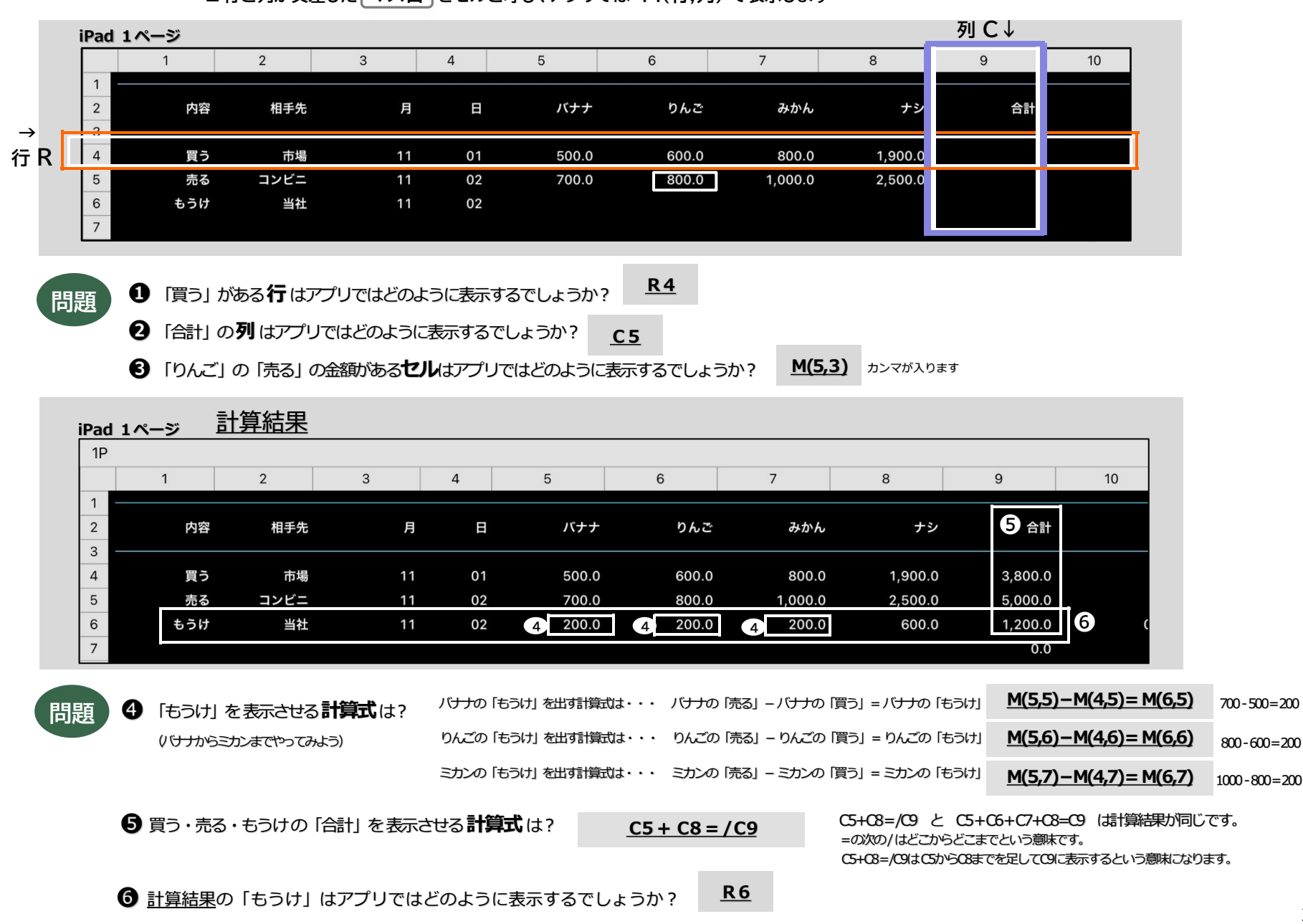

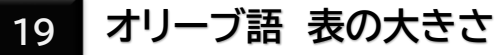

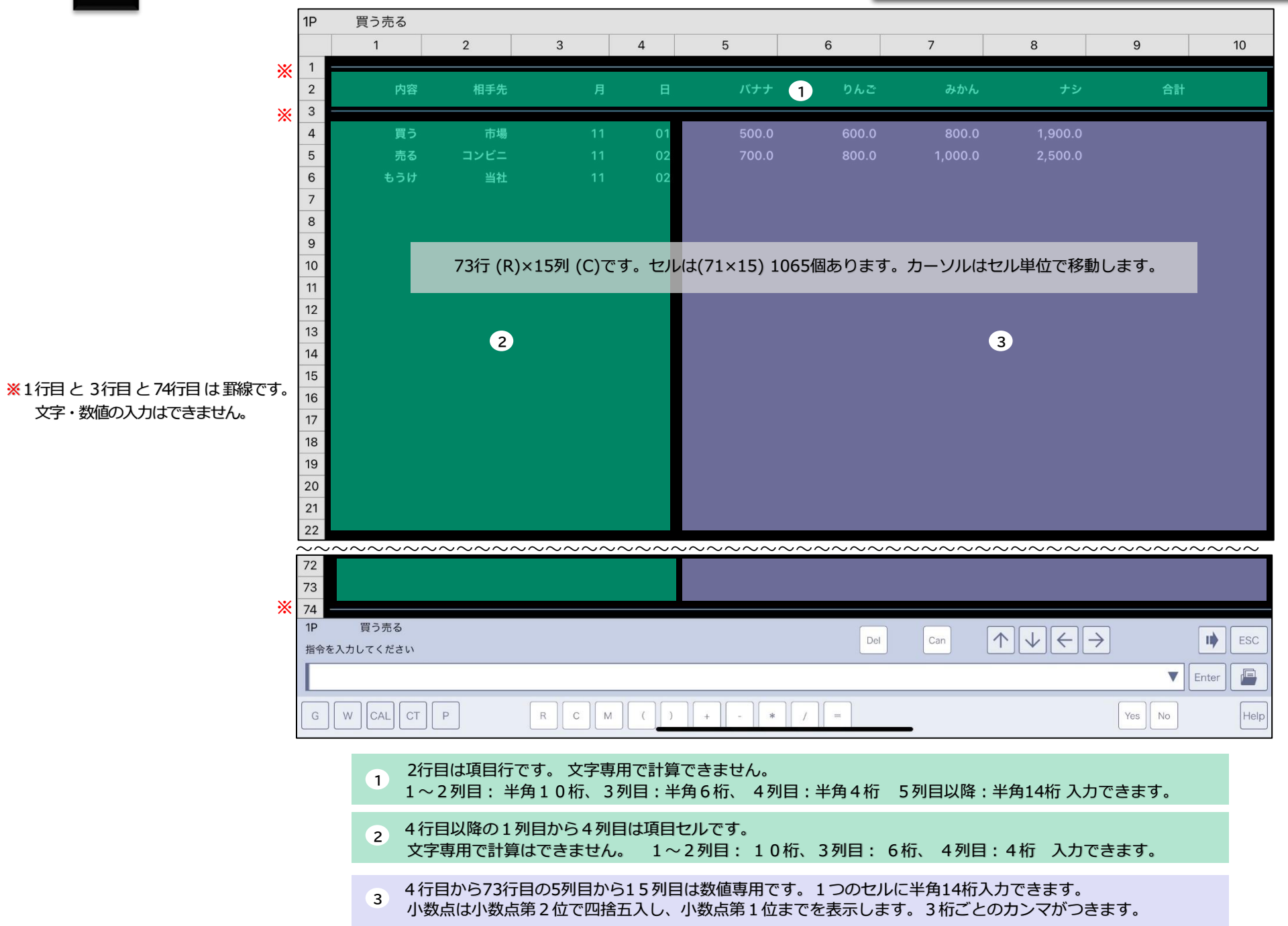

#### 20. オリーブ語 メイン画面

20 オリーブ語 メイン画面

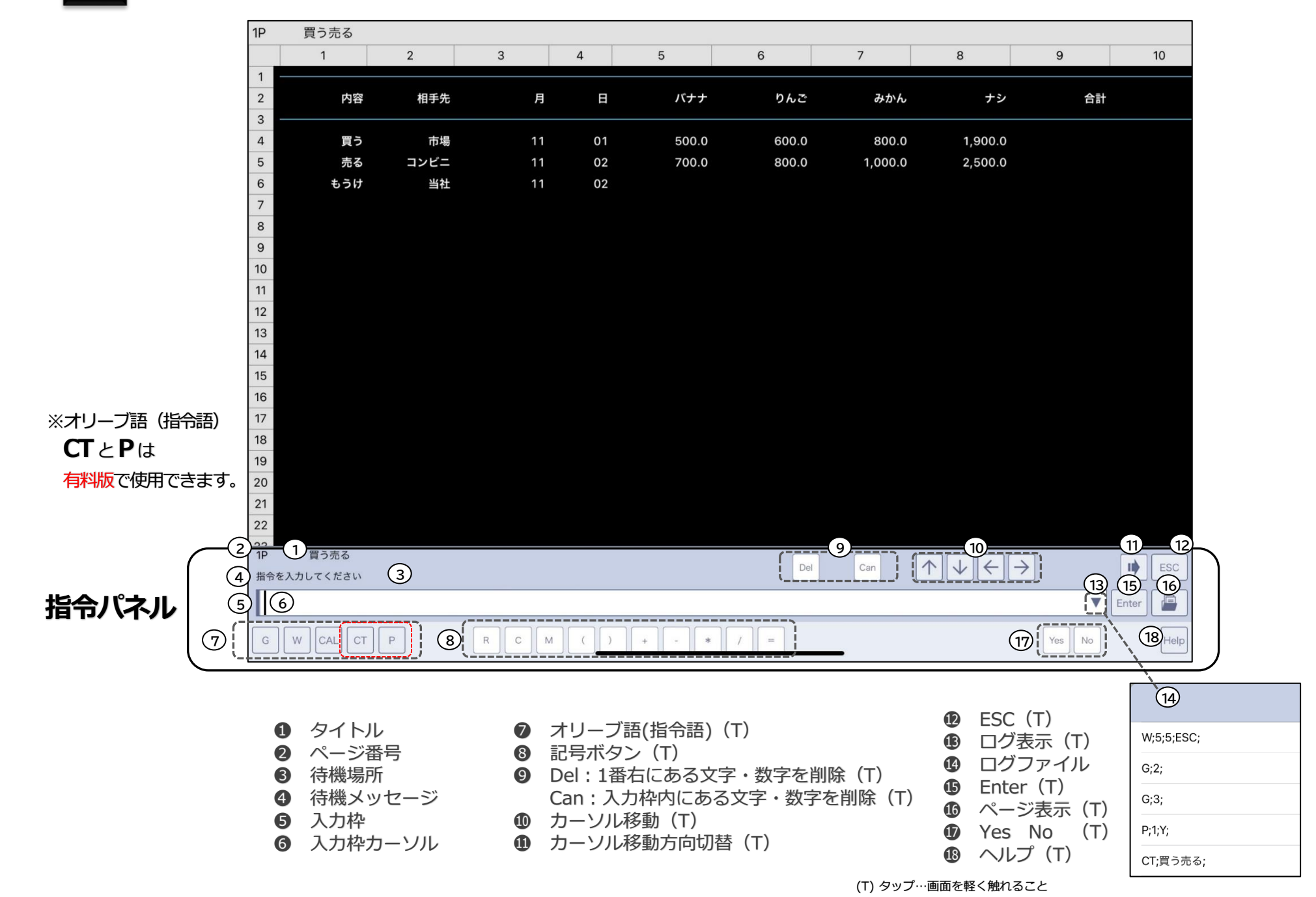

21. オリーブ語(指令語)の入力方法

| オリーブ語(指令語)を7 | 、力するとき                                                 |
|--------------|--------------------------------------------------------|
| 今まではボタンをタッフ  | していたよね。                                                |
|              | オリーブ語(指令語)は言葉 だから<br>キーボードで アルファベット入力することも<br>できるんだよ!! |

|       | オリーブ語(打             | 指令語)一覧                            |
|-------|---------------------|-----------------------------------|
| G     | ページを呼び出す            | Get                               |
| W     | データを入力する            | Write                             |
| CAL   | 計算する                | CALculate                         |
| СТ    | タイトルをつける            | Change Title                      |
| Р     | ページを保存する            | Put                               |
| Enter | オリーブ語(指令語)を実行す<br>る | 入力枠に入れたオリーブ語(指令語)を<br>オリーブ人に実行させる |
| ESC   | 指令をやめる              | 「指令を入力してください」に戻る                  |

### タップ入力の場合

| 指令を入力してください                                                                                           | Del | Can | $\land \lor \leftrightarrow \diamond$         | 2 🕩 Esc |                          |
|----------------------------------------------------------------------------------------------------|-----|-----|-----------------------------------------------|---------|--------------------------|
| CAL 1                                                                                                 |     |     |                                               | Enter   |                          |
|                                                                                                    | =   | _   | Yes                                           |         | R                        |
|                                                                                                    |     |     |                                               |         |                          |
| 13         14         15         16         17         18         19         20         21         22 |     |     |                                               |         | 指令を入力してください<br>CAL Enter |
| 海令を入れしてたさい                                                                                            | Del | Can | $\land \lor \leftarrow \mathrel{\rightarrow}$ | 4 🕩 E   | SC                       |
| CAL                                                                                                   |     |     |                                               | Enter   |                          |
| G W CAL CT P R C M ( ) + - * /                                                                        | =   |     | Y                                             | res No  | le                       |

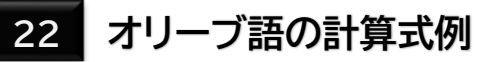

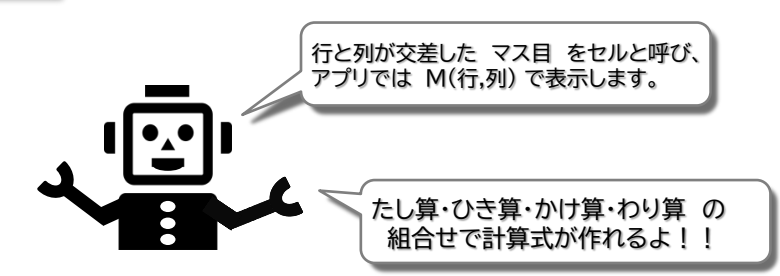

### 計算式例

R4+R17=/R18 C2+C4=/R5 M(4,2)+M(5,3)=M(6,4) C5\*0.8=C5 -2\*-3=R4 C2/-1=C2 5=C4 0.8=R3 10=M(10,4) 12+2=M(4,2) R5\*R6\*R7=R10 C2/C3\*100=C5 C2/M(17,5)\*100=C5

計算の優先順位は 1. ( )内 2. /\* 3. +-(C2+C3+C4+C5)/4=C5 (R2-R3)\*(R4\*0.8)=R5 (R2+R3)\*(R4\*-1)-(R5-1000)=R5 R11/(R4\*(R14-R15))=R16

| 3P  | CAL計算の   | いろいろ    |       |       |         |        |           |        |   |
|-----|----------|---------|-------|-------|---------|--------|-----------|--------|---|
|     | 1        | 2       | 3     | 4     | 5       | 6      | 7         | 8      |   |
| 1   |          |         |       |       |         |        |           |        |   |
| 2   | CAL計算の   | 色々      |       |       |         |        |           |        |   |
| 3   |          |         |       |       |         |        |           |        |   |
| 4   |          | 行と行     |       |       | 1.0     | 10.0   | 0 100.0   | 4.0    | ) |
| 5   |          | 列と列     |       |       | 2.0     | 20.0   | 200.0     | 3.0    | ) |
| 6   |          | セルとセル   |       |       | 3.0     | 30.0   | 300.0     | -43.0  | ) |
| 7   |          | 行とセル    |       |       | 4.0     | 40.0   | 400.0     | 4.0    | ) |
| 8   |          | 列とセル    |       |       | 5.0     | 50.0   | 500.0     | 7.0    | ) |
| 9   |          | ()と()   |       |       | 6.0     | 60.0   | 600.0     | -678.0 | ) |
| 10  |          | 複数(( )) |       |       | 7.0     | 70.0   | 700.0     | 231.0  | ) |
| 11  |          | 同じ列に答   |       |       | 8.0     | 80.0   | 800.0     | -3.0   | ) |
| 12  |          | 同じ行に答   |       |       | 9.0     | 90.0   | 900.0     | 76.0   | ) |
| 13  |          | 数字自由に   |       |       | 10.0    | 100.0  | 0 1,000.0 | -765.0 | ) |
| 14  |          | 行のコピ    |       |       | 11.0    | 110.0  | 0 1,100.0 | 23.0   | ) |
| 15  |          | 列のコピー   |       |       | 12.0    | 120.0  | 0 1,200.0 | 900.0  | ) |
| 16  |          | 同じ数書く   |       |       | 13.0    | 130.0  | 0 1,300.0 | 86.0   | ) |
| 17  |          | 答を左辺に   |       |       | 14.0    | 140.0  | 0 1,400.0 | 21.0   | ) |
| 18  |          | LOG再計算  |       |       | 15.0    | 150.0  | 1 500,0   | -24.0  | ) |
| 19  |          | 連続+     | ++>,- | プルデー  | 5 8~_~~ | これ 計質の |           | 67.0   | ) |
| 20  |          | 連続一     | 登録    | ってあるの | ので、いろんな | 計算をやって | みようしし     | 54.0   | ) |
| 21  |          | 連続*     | TTA   |       |         | 172.20 |           | -4.0   | ) |
| 22  |          | 連続/     |       |       | 19.0    | 190.0  | 0 1,900.0 |        |   |
| 8P  | CAL計算のい  | いろいろ    |       |       | 20.0    | 200/   |           |        | - |
| 指令を | 入力してください |         |       |       |         | C      | C         |        |   |
|     |          |         |       |       |         |        | لہ 📃      |        |   |
|     |          |         |       |       |         |        |           |        |   |
| G   | W CAL CT | P       | RC    | и ( ) | ) + - * |        |           |        | P |

23 オリーブ語 YouTube動画視聴について

(YouTubeアプリがインストールされて いない 場合) SafariからYouTubeを開いて、オリーブ語動画画面を表示します。

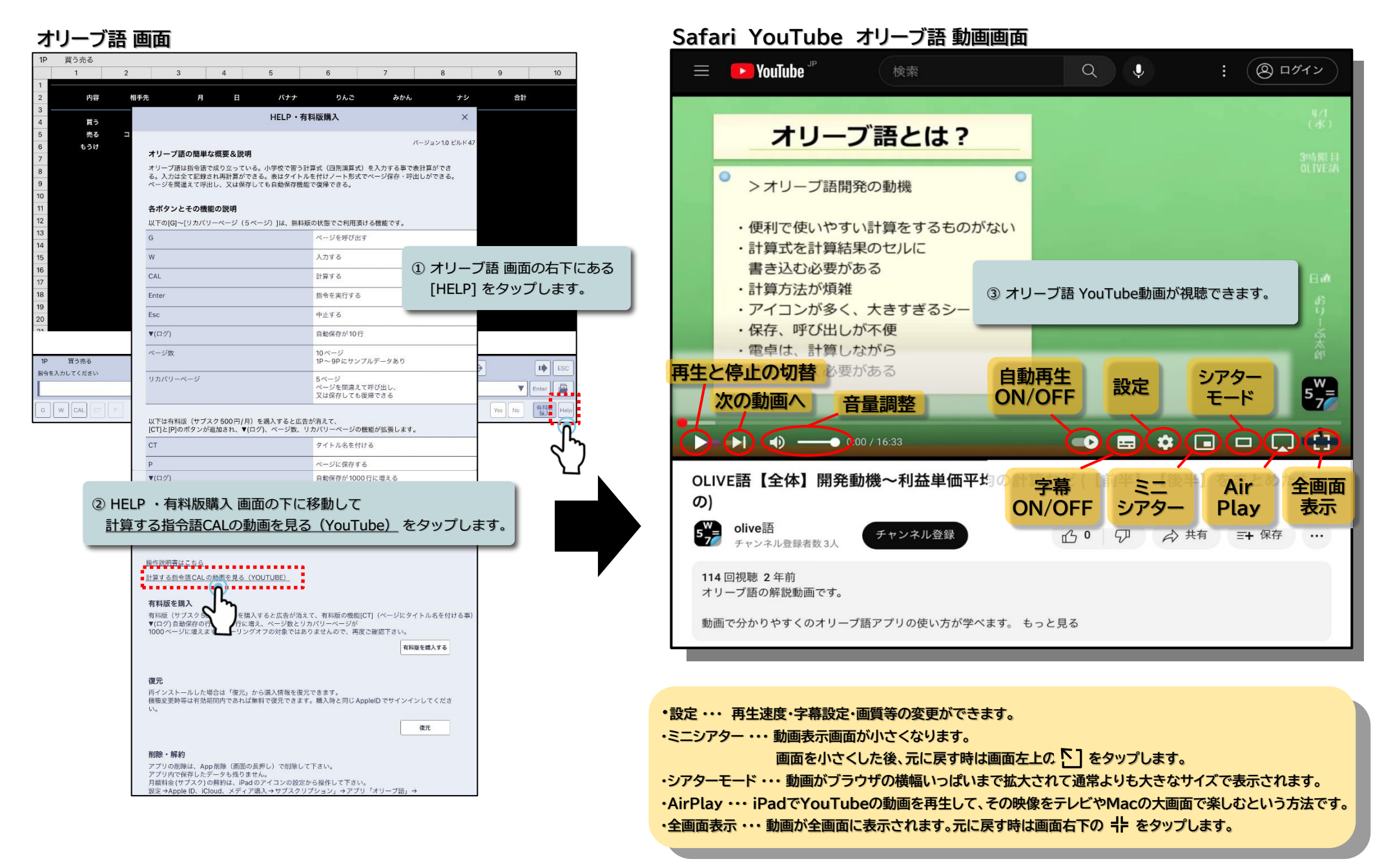

(YouTubeアプリがインストールされてしる場合) YouTubeアプリが起動し、オリーブ語動画面を表示します。

オリーブ語 画面

|       |                                                                                                    |                         |                                                    | 0                                    |                                            | 8                     | 9         | 10                   |
|-------|----------------------------------------------------------------------------------------------------|-------------------------|----------------------------------------------------|--------------------------------------|--------------------------------------------|-----------------------|-----------|----------------------|
| 10.00 | -                                                                                                    | -                       |                                                    | N / N                                |                                            |                       | 10.01     |                      |
| 相手    | 光 月                                                                                                    | E                       |                                                    | りんさ                                  | <i>ው</i> እን ሌ                              | , y                   |           |                      |
|       |                                                                                                    |                         | HELP 11                                            | 3 不干加以 知時 / 八                        |                                            | ^                     |           |                      |
|       | オリープ語の簡単                                                                                                    | 単な概要&説明                 |                                                    |                                      |                                            | パージョン1.0 ビルド4         | 7         |                      |
|       | オリーブ語は指令語                                                                                                    | Fで成り立ってい?               | 5。小学校で習う                                           | 計算式(四則演算式                            | を入力する事で                                    | 表計算ができ                |           |                      |
|       | る。入力は全て記録<br>ページを間違えて呼                                                                                                    | ≹され再計算ができ<br>呼出し、又は保存し  | きる。表はタイト<br>ノても自動保存機                               | ルを付けノート形式<br>能で復帰できる。                | でページ保存・吗                                   | 出しができる。               |           |                      |
|       | 冬ボタンとその構                                                                                                    | 単能の説明                   |                                                    |                                      |                                            |                       |           |                      |
|       | 以下の[G]~[リカハ                                                                                                    | (リーベージ (5 ^             | (ージ)]は、無料                                          | 版の状態でご利用頂                            | ける機能です。                                    |                       |           |                      |
|       | G                                                                                                    |                         |                                                    | ページを呼び出                              | ţ                                          |                       |           |                      |
|       | w                                                                                                    |                         |                                                    | 入力する                                 |                                            | ⊕ <b>+</b> ⊔_         | ブ話 両市     | の左下にあ                |
|       | CAL                                                                                                    |                         |                                                    | 計算する                                 | _                                          |                       | ノ詰回阻      | パンロ F (この)<br>プレーナマナ |
|       | Enter                                                                                                    |                         |                                                    | 指令を実行する                              | _                                          | LHELP                 | 」 セタツ.    | ノしまり。                |
|       | Esc                                                                                                    |                         |                                                    | 中止する                                 |                                            |                       | _         |                      |
|       | ▼(ログ)                                                                                                    |                         |                                                    | 自動保存が10行                             |                                            |                       |           |                      |
| _     | ページ数                                                                                                    |                         |                                                    | 10ページ<br>1P~9Pにサン                    | ブルデータあり                                    |                       |           |                      |
|       | リカバリーページ                                                                                                    |                         |                                                    | 5ページ                                 |                                            |                       | <u></u> ≯ | ESC ESC              |
|       |                                                                                                    |                         |                                                    | ページを間違え<br>又は保存しても                   | て呼び出し、<br>复帰できる                            |                       | T         | Enter                |
| P     | -                                                                                                    |                         |                                                    |                                      |                                            |                       | Yes No    | 有利息<br>第2            |
|       | 以下は有料版(サウ<br>[CT]と[P]のポタン                                                                                                    | 7スク500円/月)<br>が追加され、▼(ロ | を購入すると広<br>グ)、ページ数、                                | 告が消えて、<br>リカバリーページの                  | <b>鏡能が拡張します</b>                            | 0                     |           | <b>`</b> î`          |
|       | СТ                                                                                                    |                         |                                                    | タイトル名を付                              | ける                                         |                       |           | <u>্</u> বিশ         |
|       | Р                                                                                                    |                         |                                                    | ページに保存す                              | 5                                          |                       |           | $\Sigma$             |
|       | ▼(口グ)                                                                                                    |                         |                                                    | 自動保存が100                             | )行に増える                                     |                       |           | _                    |
|       |                                                                                                    | CALの動                   | 画を見る                                               | 3 (ΥουΤι                             | iha) a                                     | タップレ                  | ます。       |                      |
|       | <ul> <li>         ・         ・         ・         ・</li> <li>         ・         ・</li> <li>         ・         ・         ・</li> <li>         ・         ・</li> <li>         ・</li> <li>         ・</li> <li>         ・</li> <li>         ・</li> <li>         ・         ・</li> <li>         ・</li> <li></li></ul> | の動画を見る(Y                | <u>OUTUBE)</u><br>.すると広告が消<br>え、ページ数と!<br>オフの対象では! | えて、有料版の機能<br>うカバリーページが<br>らりませんので、再8 | CTJ (ページにタ<br>CTJ (ページにタ<br>たご確認下さい。<br>有料 | イトル名を付ける事<br>「廠を購入する」 |           | -                    |

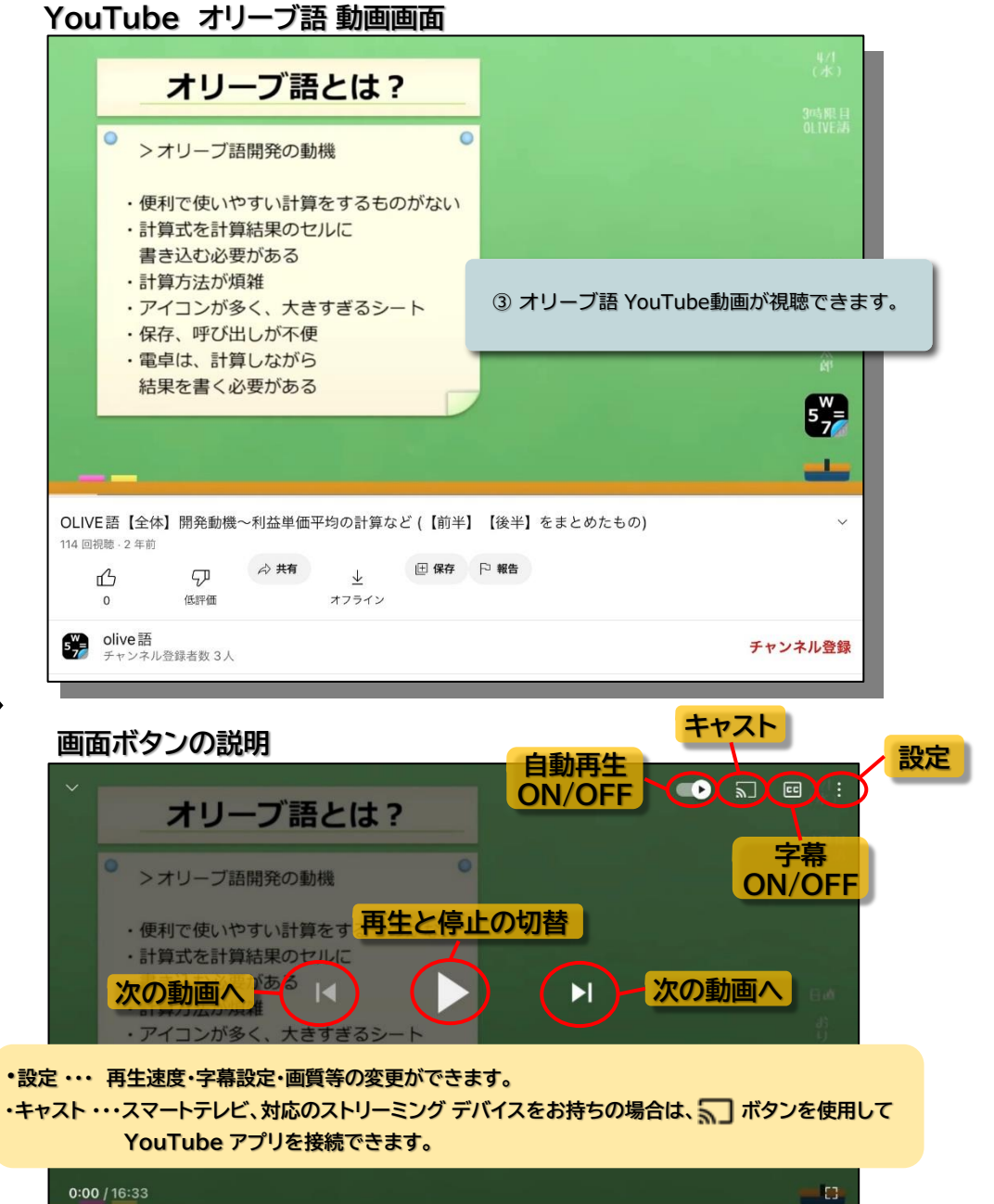

# おわり

Copyright  $\ensuremath{\mathbb{O}}$  2010 Olive Data Processing Service Co.,Ltd. All Rights Reserved